## **Coffee Machine**

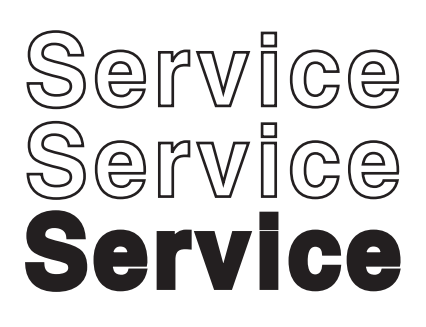

## **Exprelia Series**

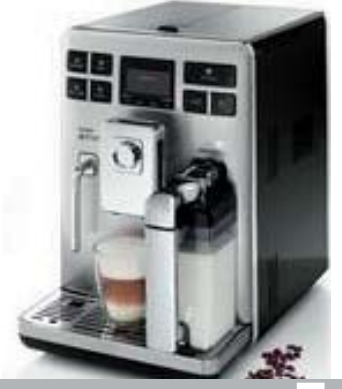

## Service Manua Rev.01 September. 2012

| Table of contents |                                        | Page | Table of contents |                                                    | Page |
|-------------------|----------------------------------------|------|-------------------|----------------------------------------------------|------|
| 1.                | Introduction                           |      | 4.7.              | Coffee grinder                                     | 7    |
| 1.1.              | Documentation required                 | 1    | 4.8.              | Low bean level detection, dose quantity adjustment | ,    |
| 1.2.              | Tools and equipment required           | 1    |                   | coffee grinder blocked                             | 8    |
| 1.3.              | Material                               | 1    | 4.9.              | Dose self-learning (SAS)                           | 9    |
| 1.4.              | Safety warnings                        | 1    | 4.10.             | SBS                                                | 10   |
| 1.5               | Service Policy                         | 2    | 4.11.             | Water level detection (water tank)                 | 11   |
| 1.6.1.            | External machine parts                 | 3    | 4.12.             | Water level detection (drip tray)                  | 11   |
| 1.6.2.            | Internal machine parts                 | 4    | 4.13.             | Descaling request                                  | 12   |
|                   |                                        |      | 4.14.             | Water filter                                       | 12   |
| 2.                | Technical specifications               |      |                   |                                                    |      |
| 2.1.              | Technical specifications               | 1    | 5.                | Troubleshooting                                    |      |
| 2.2.              | Machine parameters and performance     | 2    | 5.1.              | Test mode                                          | 1    |
|                   |                                        |      | 5.2.              | Diagnostics mode                                   | 5    |
| 3.                | User instructions                      |      | 5.3               | Test mode Energica                                 | 7    |
| 3.1.1.            | Customer and programming menu          | 1    | 5.3               | Error messages                                     | 11   |
| 3.1.2.            | Machine indications                    | 3    |                   |                                                    |      |
| 3.2.              | Customer and programming menu Energica | 5    | 6.                | Standard checks                                    |      |
| 3.3.              | Operation, cleaning and maintenance    | 9    | 6.1.              | Repair schedule                                    | 1    |
|                   |                                        |      | 6.2.              | Service schedule                                   | 1    |
| 4.                | Operating logic                        |      | 6.3.              | Final test                                         | 2    |
| 4.1.              | Water circuit                          | 1    |                   |                                                    |      |
| 4.2.              | Frother unit valve assembly            | 2    | 7.                | Disassembly                                        |      |
| 4.2.1             | General carafe assembly                | 2    | 7.1.              | Outer elements                                     | 1    |
| 4.3.              | Multi-way valve                        | 4    | 7.2.              | Coffee grinder                                     | 1    |
| 4.4.              | Coffee cycle                           | 5    | 7.3.              | Grinder blades                                     | 2    |
| 4.5.              | Single microswitch                     | 6    | 7.4.              | Coffee grinder adjustment                          | 3    |
| 4.6               | Temperature sensor                     | 6    | 7.5.              | Steam pump                                         | 4    |
|                   |                                        |      |                   |                                                    |      |

All rights reserved. No part of this publication may be reproduced, stored in a retrieval system or transmitted, in any form or by any means, electronic, mechanical, photocopying, or otherwise without the prior permission of Saeco.

Subject to modification

© Copyright

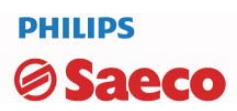

#### Table of contents

| Table | of contents                                             | Page |
|-------|---------------------------------------------------------|------|
| 7.6.  | Coffee pump                                             | 4    |
| 7.7.  | Turbine                                                 | 4    |
| 7.8.  | Power card                                              | 4    |
| 7.9.  | Steam boiler                                            | 4    |
| 7.10  | Coffee boiler                                           | 5    |
| 7.11  | Gearmotor:                                              | 5    |
| 7.12. | Multi-way valve                                         | 6    |
| 7.13  | Frother unit valve assembly                             | 6    |
| 7.14  | Door tube coupling                                      | 6    |
| 7.15  | Dispenser assembly                                      | 7    |
| 7.16  | Steam pipe assembly                                     | 7    |
| 7.17  | General carafe card assembly                            | 8    |
| 7.18  | Teflon pipe support and carafe attachment as-<br>sembly |      |
| 7.19  | CPU and display card                                    | 8    |
| 7.20. | Fitting and removing Oetiker clamps                     | 8    |

#### 8. Notes

#### Water circuit diagram 9.

#### 10 Electrical diagram

# INTRODUCTION

## **1.1** Documentation required

The following documentation is needed for repair procedures:

- Service manual for specific model
- Technical documentation for specific model (diagrams, exploded view, sympton cure and service manual)

### **1.2** Tools and equipment required

As well as the standard equipment, the following is required:

| Qty. | Description                | Notes                                                |
|------|----------------------------|------------------------------------------------------|
| 1    | Screwdriver                | Torx T 8 - T 10 - T 20                               |
| 1    | Pliers for Oetiker clamps  |                                                      |
| 1    | CC -A - Vdc tester         |                                                      |
| 1    | Digital thermometer        | Scale limit > 150°C                                  |
| 1    | SSC (Saeco Service Center) | Programmer<br>(for programming and diagnostics mode) |

## 1.3 Material

| Description     | Notes                   |
|-----------------|-------------------------|
| Thermal paste   | Heating element > 200°C |
| Descaler        | Saeco descaler          |
| Grease solvent  | Personal choice         |
| Silicone grease | Safe to use with food   |

### **1.4 Safety warnings**

We recommend you consult this Service manual of the machine before performing any maintenance work.

Observe all applicable standards relating to the repair of electrical appliances.

Always disconnect the power plug from the mains before beginning repairs on the machine. Simply turning off the main switch is not sufficiently safe to prevent electrical discharges.

This household appliance is rated as insulation class I.

On completion of the repairs, insulation and dielectric rigidity tests must be performed.

## **1.5** Service POLICY grid as used for coffee machine

**For IN WARRANTY** repairs is mandatory to use the single components (not the assembly) available in the exploded views of the coffee machines or of the specific components. If you find the information "SEE THE EXPLODED VIEW E......" in the assembly description field, it means that the single components of the assembly are available in the other pages of the exploded view. It's possible to use the assembly only if there is a specific Symptom Cure that include this possibility or when the single components are not available for the order.

| Components        | Assembly use         | Single components available                                                                           |
|-------------------|----------------------|----------------------------------------------------------------------------------------------------|
| COFFEE<br>GRINDER | Only for OOW repairs | <b>YES</b> , to consult the specific exploded-view of the machine or of the Coffee Grinder on website |
| BREWING<br>UNIT   | Only for OOW repairs | <b>YES</b> , to consult the specific exploded-view of the machine or of the Brewing unit on website   |
| BOILER            | Only for OOW repairs | <b>YES</b> , to consult the specific exploded-view of the machine on website                          |
| GEAR<br>MOTOR     | Only for OOW repairs | <b>YES</b> , to consult the specific exploded-view of the machine on website                          |
| FILTER<br>HOLDER  | Only for OOW repairs | <b>YES</b> , to consult the specific exploded-view of the machine on website                          |
| MILK<br>CARAFE    | Only for OOW repairs | <b>YES</b> , to consult the specific exploded-view of the machine on website                          |
| THERMAL<br>CARAFE | Only for OOW repairs | <b>YES</b> , to consult the specific exploded-view of the Thermal Carafe on website                   |
| MILK ISLAND       | Only for OOW repairs | <b>YES</b> , to consult the specific exploded-view of the Milk Island on website                      |

## List of principal assembly present in all our coffee machines

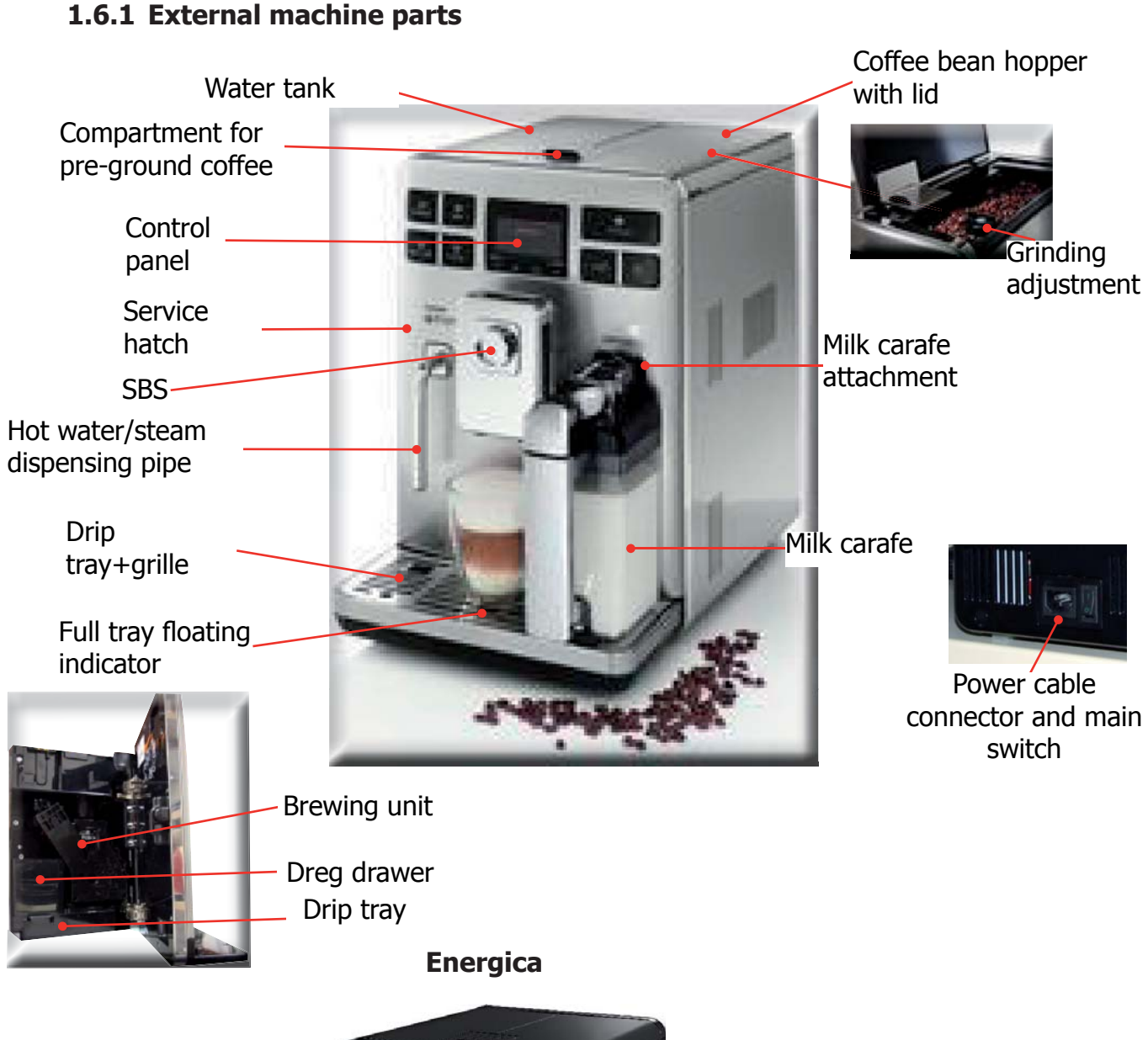

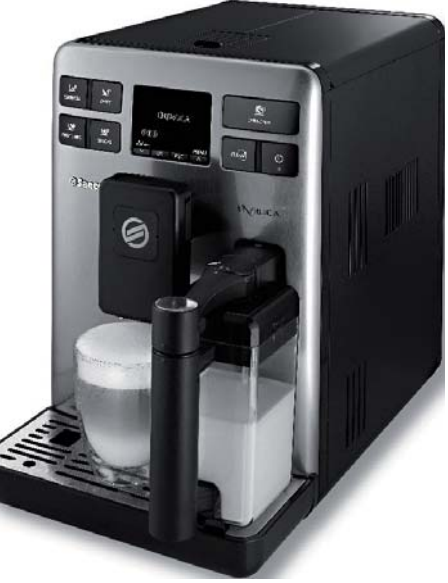

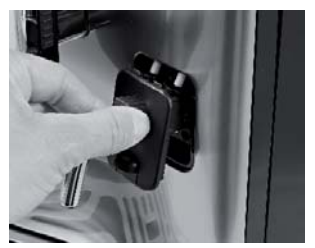

## WATER DISPENSING (remuvable)

## 1.6.2 Internal machine parts

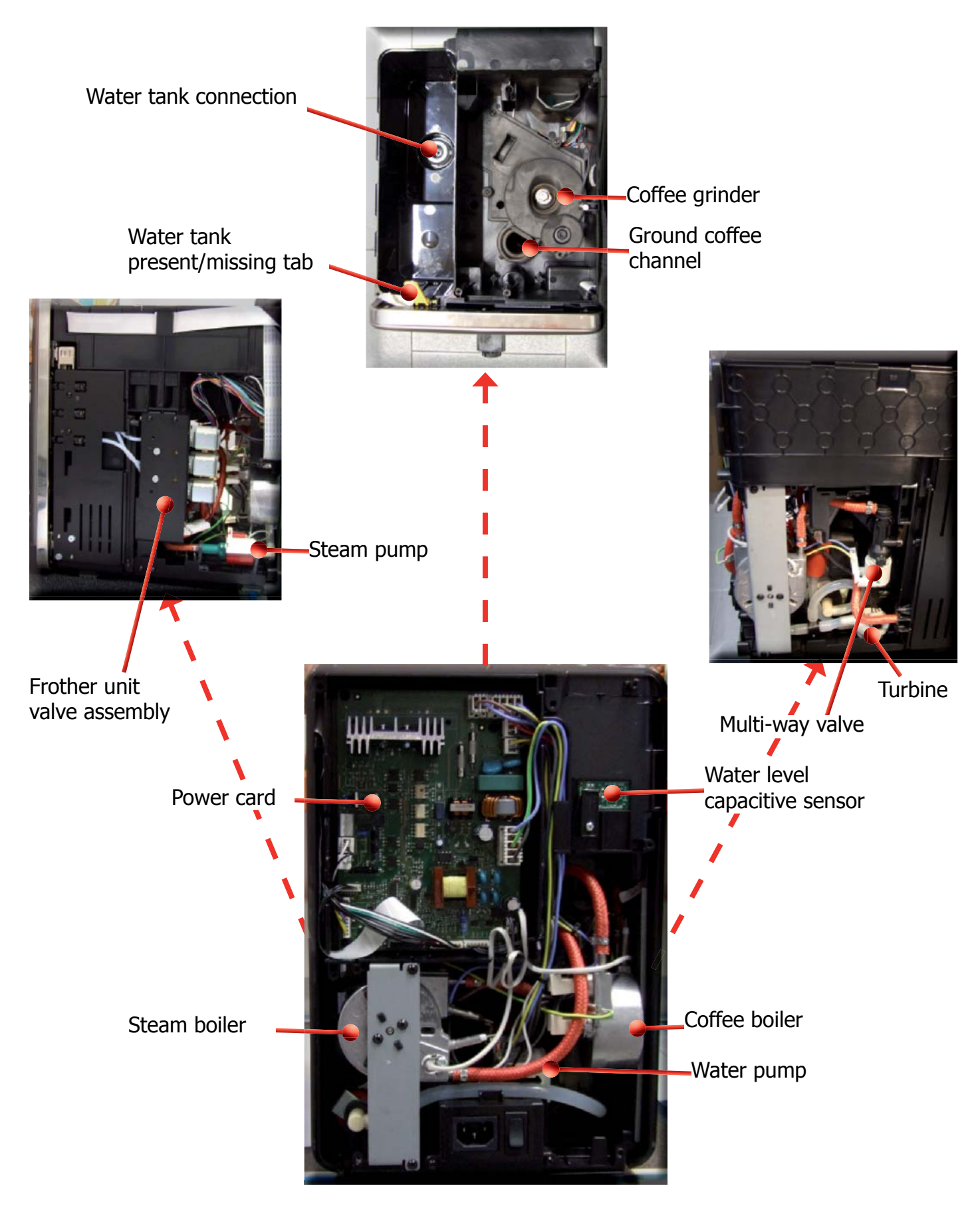

## TECHNICAL SPECIFICATIONS

## 2.1. Technical specifications

| Power supply and output:                         | 240 V~ 50 Hz 1400 W - 230 V~ 50/60 Hz 1400 W -<br>120 V~ 60 Hz 1500 W - 100 V~ 50/60 Hz 1300 W                                       |  |
|--------------------------------------------------|----------------------------------------------------------------------------------------------------|--|
| Temperature monitoring:                          | Variable resistance sensors (NTC)<br>transmits the value to the electronic card                                                      |  |
| Safety system:                                   | 2 manual reset or one-shot thermostats (175°C)                                                                                       |  |
| Coffee heat exchanger output:<br>Stainless steel | $(230/120 \text{ V}\sim) 1300 \text{ W} - (100 \text{ V}\sim) 1100 \text{W}$<br>for coffee, hot water and steam dispensing           |  |
| Steam heat exchanger output:<br>Stainless steel  | As above                                                                                                    |  |
| Gearmotor:                                       | 2 rotation directions; power supply 24VC                                                                                             |  |
| Coffee pump                                      | Ulka Type EP5/S GW approx. 13-15 bar with reciprocating piston and thermal switch 120°C 48 W, 230V, 50 Hz, 120V, 60Hz 100V, 50/60 Hz |  |
| Steam pump                                       | Ulka MF with reciprocating piston 230V, 50 Hz, 120V, 60Hz 100V, 50/60 Hz                                                             |  |
| Overpressure valve:<br>(multi-way valve)         | Opening at approx. 17-23 bar                                                                                                    |  |
| Water filter:                                    | In tank                                                                                                    |  |
| Coffee grinder:                                  | Direct current motor with flat ceramic grinder blades                                                                                |  |
| Automatic dosage                                 | Dose adjustment controlled by the electronic system                                                                                  |  |
| Power consumption:                               | During heating phase- approx. 5.6 A                                                                                                  |  |
| Consumption in Standby                           | < 1 W                                                                                                    |  |
| Dimensions: W x H x D in mm:                     | 245x360x420                                                                                                    |  |
| Weight:                                          | 14 kg                                                                                                    |  |
| Water tank capacity:                             | 1.5 l.                                                                                                    |  |
| Coffee bean hopper capacity                      | 300 g. of coffee beans                                                                                                    |  |
| Dreg drawer capacity                             | 11                                                                                                    |  |
| Heat exchanger capacity:                         | Approx. 10 cc                                                                                                    |  |
| Water circuit filling time:                      | Approx. 15 sec Max. on first filling cycle                                                                                           |  |
| Heating time:                                    | Approx. 45 sec.                                                                                                    |  |
| Grinding time:                                   | Approx. 8-10 sec.                                                                                                    |  |

## Temperature the products in cup

The acceptance limits are divided by features and products and are the following: Espresso coffee Italy 25/40 grTemperature of 1st product  $\geq$  69°C  $\leq$  85°C Temperature of 2nd product  $\geq$  72°C  $\leq$  85°C

Coffee 70/120 grTemperature of 1st product  $\geq$  69°C  $\leq$  85°C Temperature of 2nd product  $\geq$  72°C  $\leq$  85°C

## **2.2.** Machine parameters and performance

| AMOUNT<br>OF PRODUCT | Minimum<br>amount<br>(Puls.)                                            | Default<br>amount<br>(Puls.) | Maximum<br>amount<br>(Puls.) | User<br>programmable | Programm. by<br>Production / Service |
|----------------------|-------------------------------------------------------------------------|------------------------------|------------------------------|----------------------|--------------------------------------|
| Espresso             | 50                                                                      | 130 - 170 *                  | 600                          | Yes                  | No                                   |
| Long coffee          | 70                                                                      | 200 - 230 *                  | 600                          | Yes                  | No                                   |
| Pre-ground           |                                                                         |                              |                              | Yes                  |                                      |
| Hot water            | Continues for 400 pulses                                                |                              |                              |                      |                                      |
| Steam for<br>frother | Continues until the water supply has been exhausted (capacitive sensor) |                              |                              |                      |                                      |

 $\ensuremath{^*}$  Depends on the language selected by the user

| RINSE                                                           | Initial rinse                                                                           | Final rinse                                                                                                    |
|-----------------------------------------------------------------|-----------------------------------------------------------------------------------------|----------------------------------------------------------------------------------------------------|
| When performed                                                  | When the machine is switched<br>on and the boiler temperature is<br>$\leq 50^{\circ}$ C | When the machine is switched<br>off electronically, manually or<br>automatically after 60', if at least<br>one coffee has been dispensed,<br>before switching off |
| No. of pulses                                                   | 130                                                                                     | 100                                                                                                    |
| Stopping option                                                 | Yes, by pressing any key                                                                | Yes, by pressing any key                                                                                                    |
| User disable option                                             | Yes                                                                                     | No                                                                                                    |
| Disabling by Production/<br>Service department                  | No                                                                                      | No                                                                                                    |
| No. of pulses user adjustment option                            | No                                                                                      | No                                                                                                    |
| No. of pulses adjustable<br>by Production/Service<br>department | No                                                                                      | No                                                                                                    |
| Pulse range<br>(Min. – Max.)                                    | No                                                                                      | No                                                                                                    |

| Descaling cycle frequency                                                                            |                           |                             |                             |  |  |  |
|----------------------------------------------------------------------------------------------------|---------------------------|-----------------------------|-----------------------------|--|--|--|
| Hardness                                                                                             | Water hardness            | Without water filter        | With water filter           |  |  |  |
| 1                                                                                                    | Soft (up to 7°dH)         | 240 litres (480,000 pulses) | 480 litres (960,000 pulses) |  |  |  |
| 2                                                                                                    | Medium (7° - 14°dH)       | 120 litres (240,000 pulses) | 240 litres (480,000 pulses) |  |  |  |
| 3                                                                                                    | Hard (15° - 21°dH)        | 60 litres (120,000 pulses)  | 120 litres (240,000 pulses) |  |  |  |
| 4                                                                                                    | Very hard<br>(over 21°dH) | 30 litres (60,000 pulses)   | 60 litres (120,000 pulses)  |  |  |  |
| The default water hardness level is 3. Each litre of water corresponds to approximately 2,000 pulses |                           |                             |                             |  |  |  |

EXPRELIA02 TECHNICAL SPECIFICATIONSDREG DRAWERDescription and valuesTime-out for dreg drawer5 sec.Warning to empty dreg drawer afterYes, after 12 lots of dregs15 lots of dregs15 lots of dregs

| Shutdown alarm to empty dreg drawer after | 15 lots of dregs                                                                                                    |  |
|-------------------------------------------|----------------------------------------------------------------------------------------------------|--|
| (double coffee as last product dispensed) | (16 lots of dregs)                                                                                                    |  |
| Reset dreg counter                        | The dreg drawer must be emptied only<br>when prompted by the machine ensuring<br>the machine is switched on and removing<br>the drawer for more than 5 seconds. |  |

| STANDBY                                         | Description and values   |
|-------------------------------------------------|--------------------------|
| Inlet time (min. – max.)                        | 15 minutes - 180 minutes |
| Inlet time (default)                            | 60 minutes               |
| Inlet time programmed by user                   | Yes                      |
| Inlet time programmed by Production/<br>Service | Yes                      |
| Boiler temperature during Standby               | Boiler OFF               |
| Cup heater during Standby                       | Cup heater OFF           |
| Timer and Standby                               | Yes **                   |

**\*\*** The machine switches on at the TimerOn (Timer) value and switches off when the "Standby time" (Delay – Time) has elapsed

| WATER TANK                                     | Description |
|------------------------------------------------|-------------|
| Water reserve (pulses) with water filter       | 200         |
| Water reserve (pulses) with no water filter    | 200         |
| Water reserve modifiable by Production/Service | No          |
| departments                                    |             |
| "Fill tank" alarm                              | Yes         |
| "No tray" alarm                                | No          |
| Water mains                                    | No          |

# USER INSTRUCTIONS

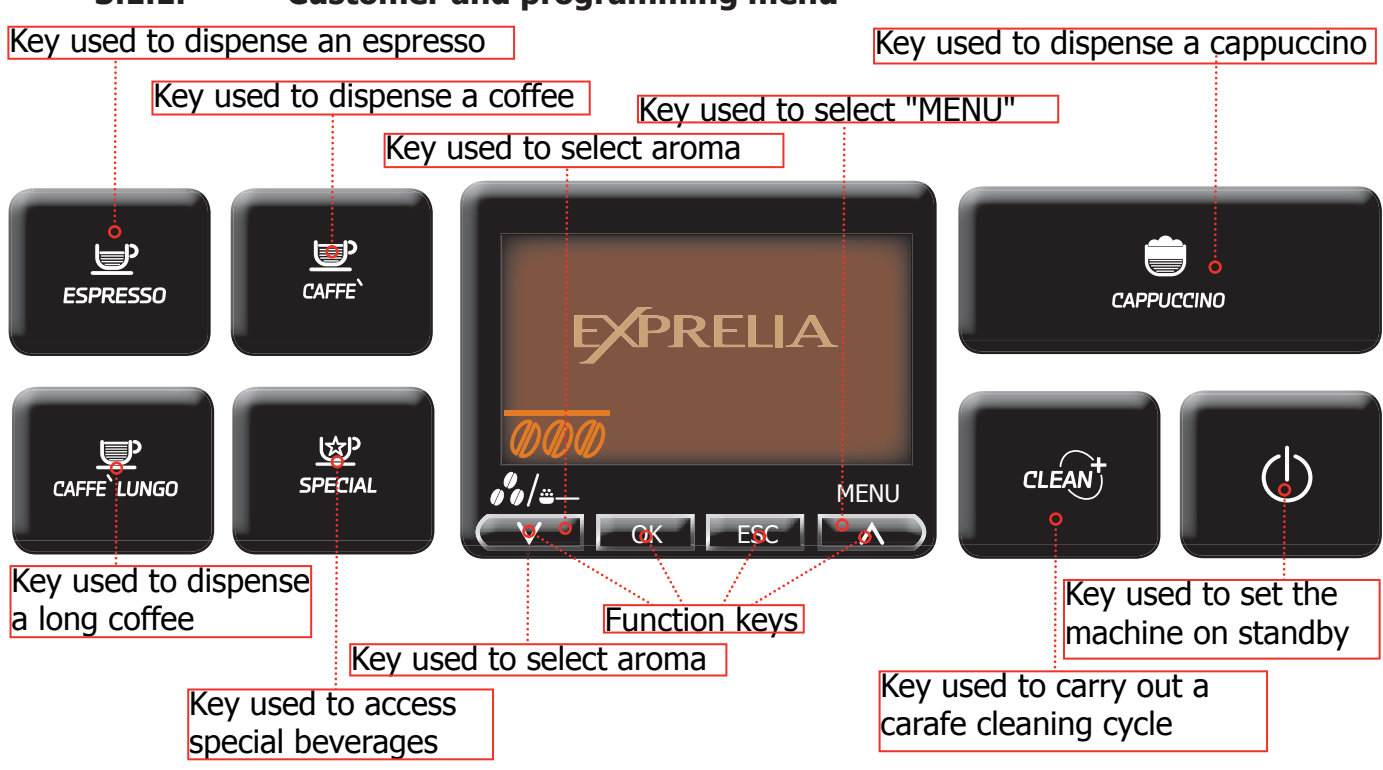

BEVERAGE MENU The machine allows custom settings for dispensing each beverage

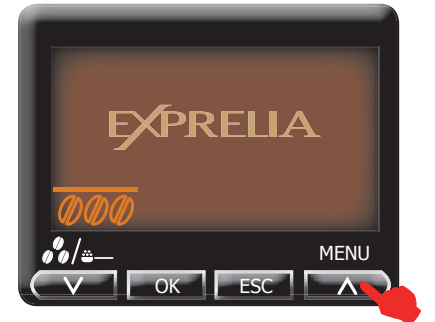

Press the "MENU" button to go to the machine's main menu

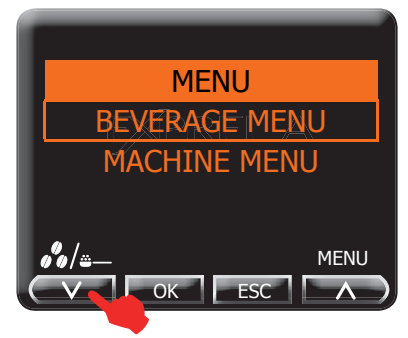

Press the "OK" button to go to the BEVERAGE MENU

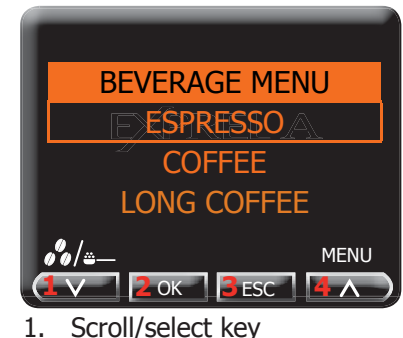

- Scroll/select key
   Select/confirm key
- 3. Exit key
- 4. Scroll/select key
- Quantity of Coffee: this section enables programming the quantity of coffee to be ground for making the beverage; this setting will affect the aroma of the coffee. GROUND - LIGHT - MEDIUM - STRONG
- Pre-brewing: the coffee is slightly moistened before brewing to enhance the aroma of the coffee. OFF - LOW - HIGH
- Coffee temperature: LOW NORMAL HIGH
- **Coffee size:** Used to program the quantity of coffee to dispense.
- Amount of milk: (only for cappuccino, latte macchiato and hot milk) Used to
  program the quantity of milk to dispense.
- Amount of water: (only for HOT WATER) Used to program the quantity of water to dispense.
- **Default:** The standard values set as default by the manufacturer are reprogrammed.
- SPECIAL BEVERAGES: This function includes LATTE MACCHIATO, HOT MILK and HOT WATER

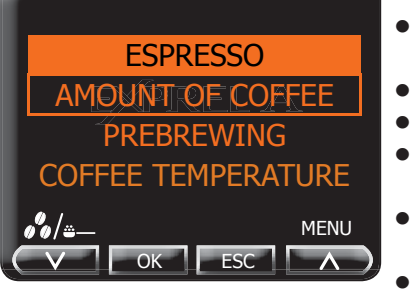

## 3.1.1. Customer and programming menu

#### **EXPRELIA**

**MACHINE MENU** Used to customize the machine's operational settings

### 03 USER INSTRUCTIONS

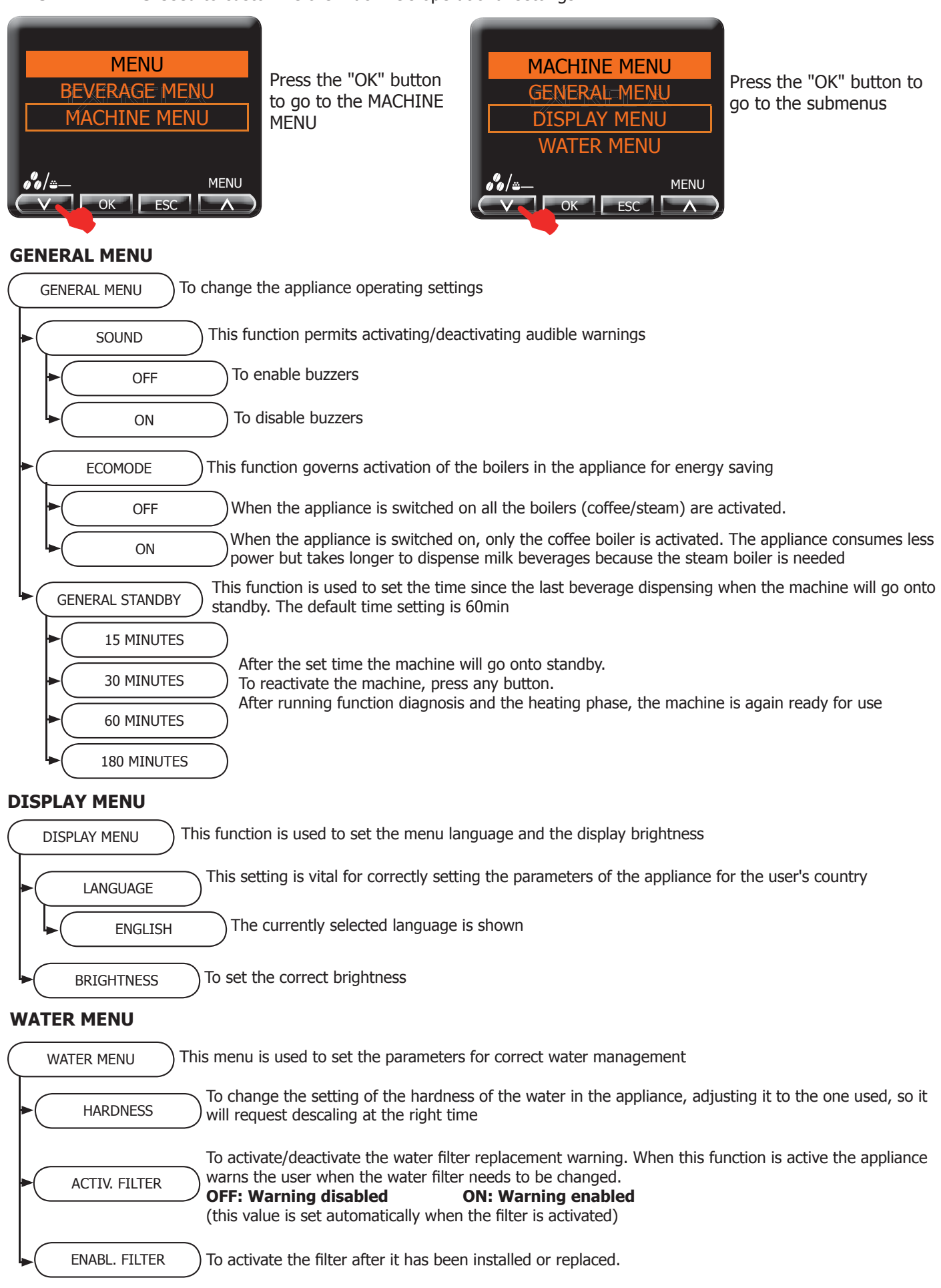

## **03 USER INSTRUCTIONS**

### EXPRELIA MAINTENANCE

| MAINTENANCE This function lets you set all the functions so that machine maintenance is managed better                                                         |
|----------------------------------------------------------------------------------------------------|
| METERS FOR This function is used to view how many products have been prepared for each single type of beverage since the last reset                            |
| UNIT CLEANING This function is used to run the washing cycle for the brewing unit                                                                              |
| CARAFE CLEANING This function lets you run the washing cycle for the carafe used for making beverages containing milk                                          |
| DESCALING     This function is used to run the descaling cycle                                                                                                 |
| CLEAN CARAFE This function is used to set the time since the last beverage dispensing when the machine will go onto standby. The default time setting is 60min |
| OFF     The self-cleaning function is disabled                                                                                                    |
| ON The self-cleaning function is enabled                                                                                                    |

### FACTORY SETTINGS

FACTORY SETTINGS This function allows the factory values to be reset. Restoring the factory parameters deletes all the personal parameters set beforehand.

## 3.1.2. Machine indications

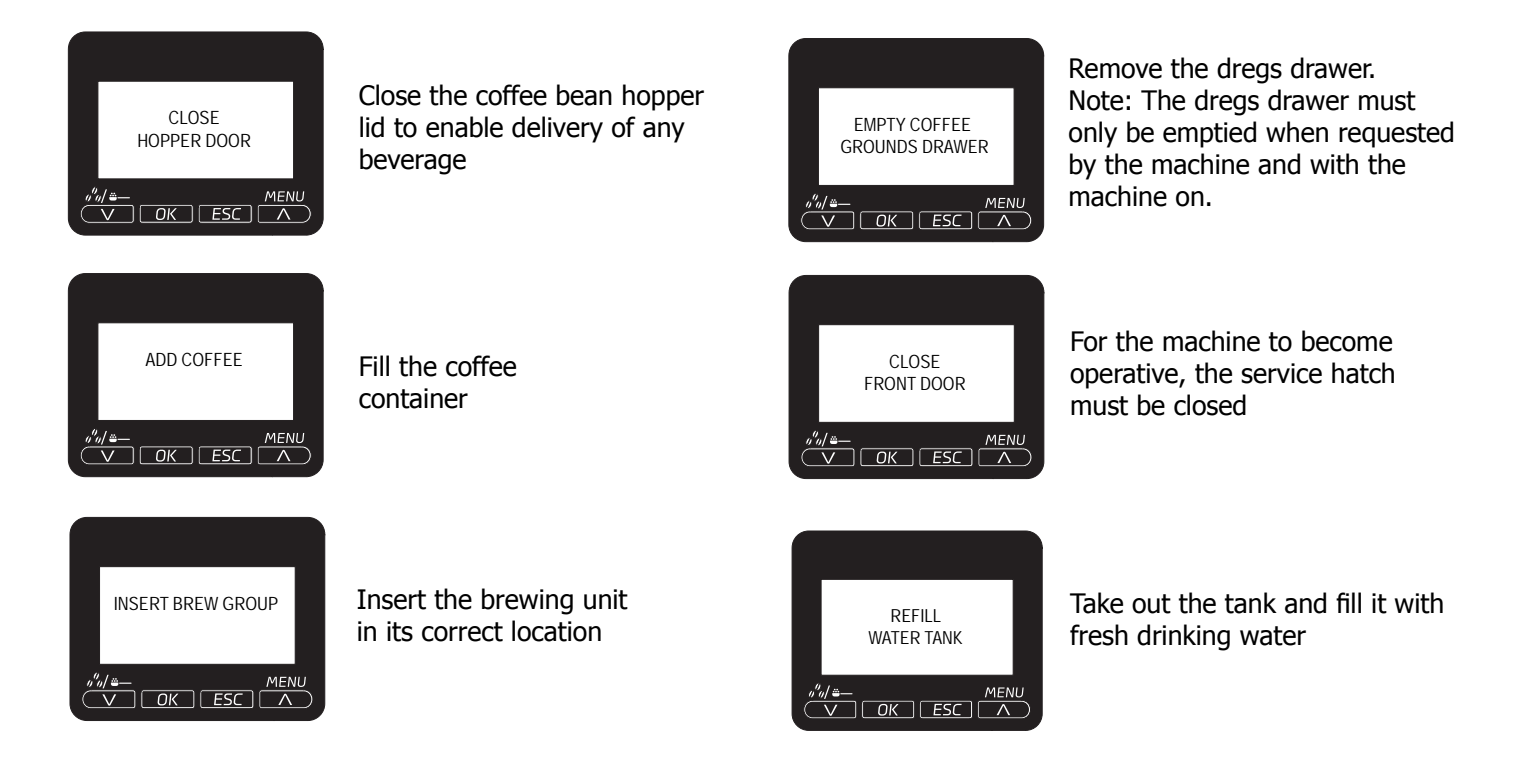

### **EXPRELIA**

## **03 USER INSTRUCTIONS**

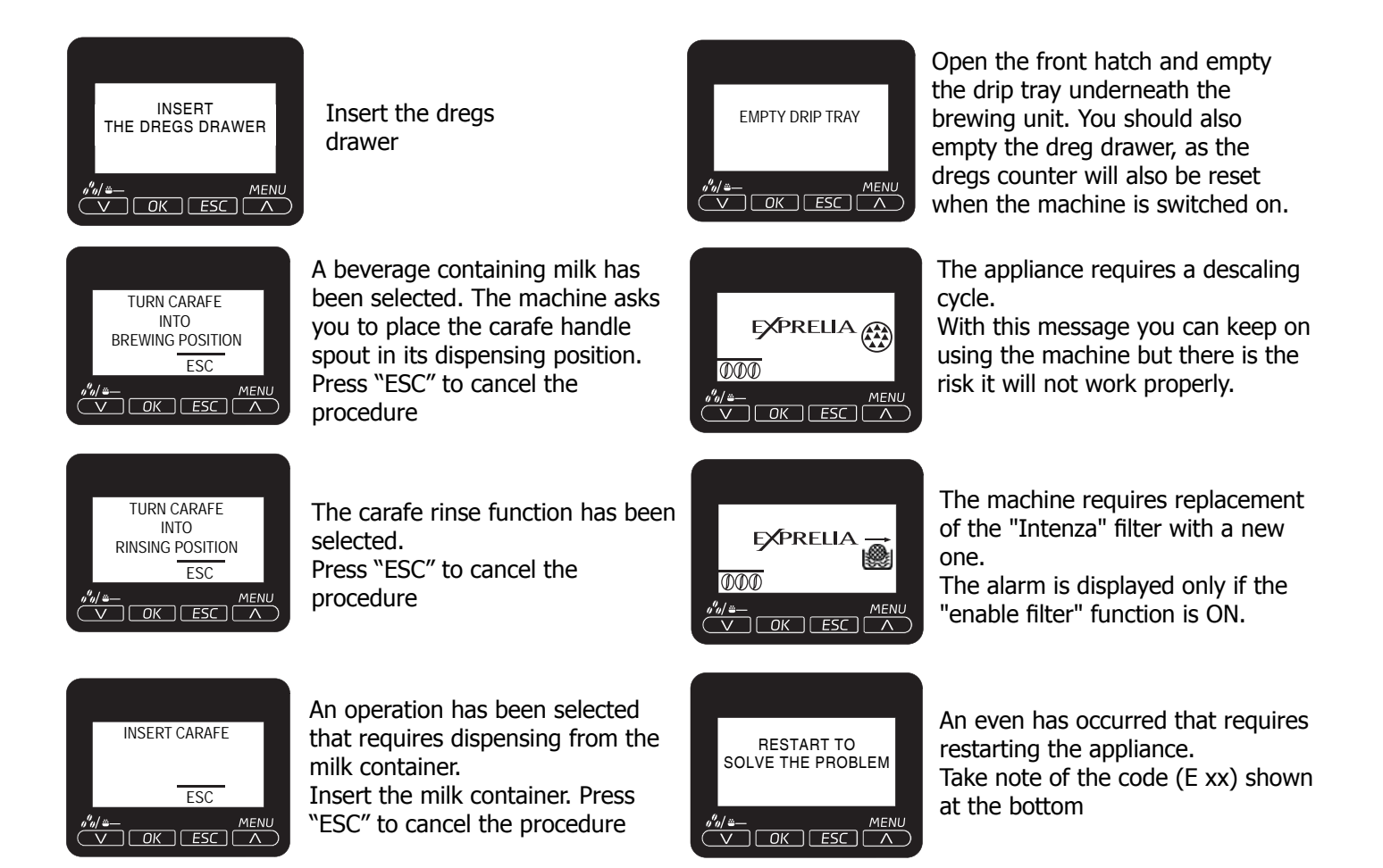

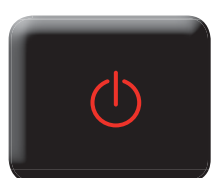

Red LED blinking Machine on Standby. It is possible to change the Standby settings Press the button to exit Standby

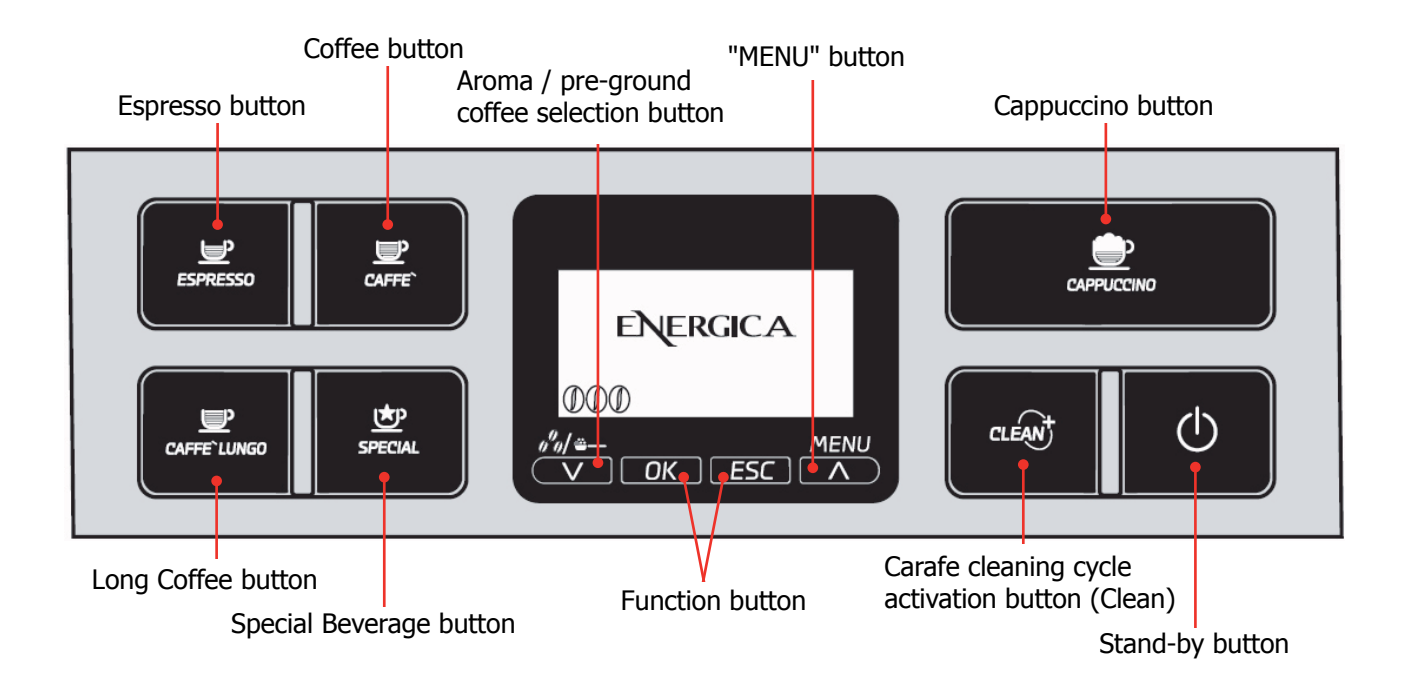

## 3.2. Customer and programming menu Energica

#### **GENERAL MENU**

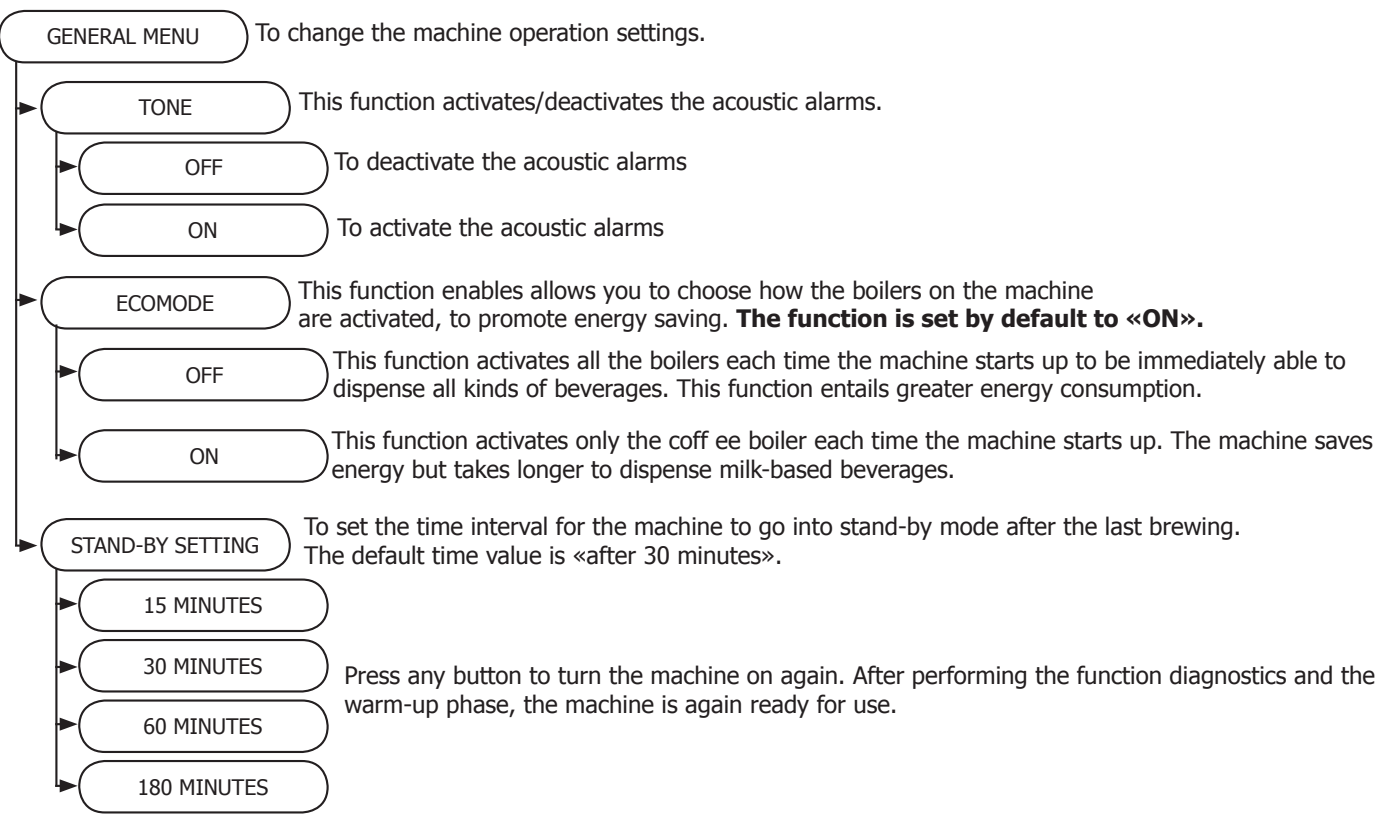

### **EXPRELIA**

#### **DISPLAY MENU**

| DISPLAY MENU This menu allows you to set the menu language and the display brightness.                                                                       |
|----------------------------------------------------------------------------------------------------|
| LANGUAGE This setting is of fundamental importance for correctly adjusting the parameters of the machine according to the country where the machine is used. |
| ENGLISH The currently selected language is displayed.                                                                                                    |
| BRIGHTNESS To set the correct display brightness according to the room illumination.                                                                         |

#### WATER MENU

| $\left( \right)$ | WATER MENU    | ) This menu allows setting correct water parameters for coffee brewing.                                                                                                    |
|------------------|---------------|----------------------------------------------------------------------------------------------------|
| •                | HARDNESS      | To change the machine water hardness setting. The "Hardness" function allows adjusting the machine to the level of hardness of the water used. The machine will then request descaling at the right moment.                                                                                    |
| •                | ENABL. FILTER | To activate/deactivate the warning signal to replace the water filter. By activating this function, the machine notifies the user when the water filter needs to be replaced.<br>OFF: Warning disabled.<br>ON: Warning enabled (this value is automatically set when the filter is activated). |
|                  | ACTIV. FILTER | To activate the filter after its installation or replacement.                                                                                                    |

## MAINTENANCE

| MAINTENANCE This menu allows setting all the functions for correct machine maintenance                                                                                                    |
|----------------------------------------------------------------------------------------------------|
| COUNTERS This function shows how many products have been brewed for every single type of coffee since the last reset.                                                                                                    |
| BREW GROUP CLEAN This function enables the wash cycle for the brew group .                                                                                                    |
| CARAFE CLEANING This function enables the wash cycle for the carafe used for preparing milk beverages .<br>Note: This wash cycle is fundamental for a correct maintenance of the carafe.                                                                                                    |
| DESCALING This function allows the descaling cycle to be performed                                                                                                    |
| <ul> <li>CARAFE CLEAN</li> <li>CARAFE CLEAN</li> <li>This function enables automatic cleaning of the carafe after each brewing of milk-based products.</li> <li>The function is set by default to «ON».</li> <li>It is recommended to keep this function active, as the thorough sanitation and cleaning of the carafe ensure correct operation and prevent the proliferation of bacterial loads which may be harmful to human health.</li> </ul> |
| ► OFF The self-cleaning function is disabled.                                                                                                    |
| ON The self-cleaning function is enabled.                                                                                                    |
| EACTORY SETTINGS                                                                                                    |

#### FACTORY SETTINGS

FACTORY SETTINGS This function allows you to restore all factory settings. Note: By restoring the factory settings, all the personal parameters are lost.

## 3.2. Machine indications

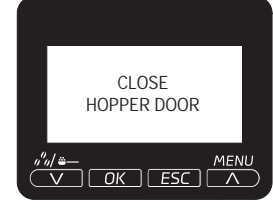

Close or correctly place the coffee bean hopper inner cover to be able to prepare a beverage.

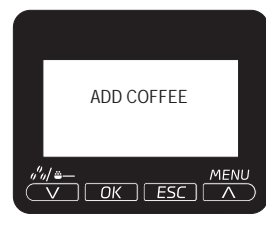

Fill the coff ee bean hopper with coffee beans.

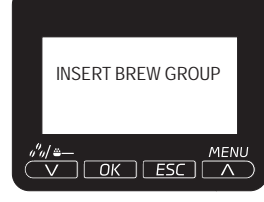

Insert the brew group back in place.

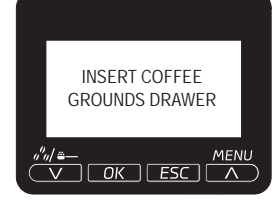

Insert the coff ee grounds drawer and the drip tray.

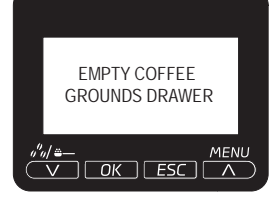

Remove the used grounds drawer and empty the coffee grounds into a suitable container. Note: The used grounds drawer must be emptied only when the machine requires it and with the machine on. If you empty the drawer with the machine turned off it will not record the emptying operation.

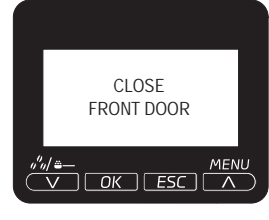

Close the service door to make the machine functional.

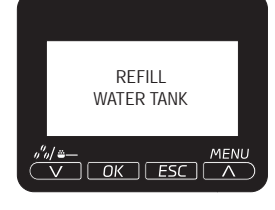

Take out the tank and fi II it with fresh drinkable water or top it up by means of the special port.

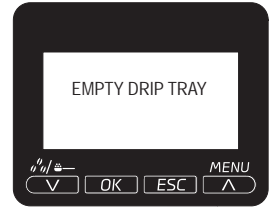

Open the service door and empty the drip tray located under the brew group. Warning: If this operation is performed when the machine is on, it will record the used grounds drawer emptying and will reset the counter; therefore, it is necessary to empty the coff ee grounds as well.

Saeco International Group

### **EXPRELIA**

### **03 USER INSTRUCTIONS**

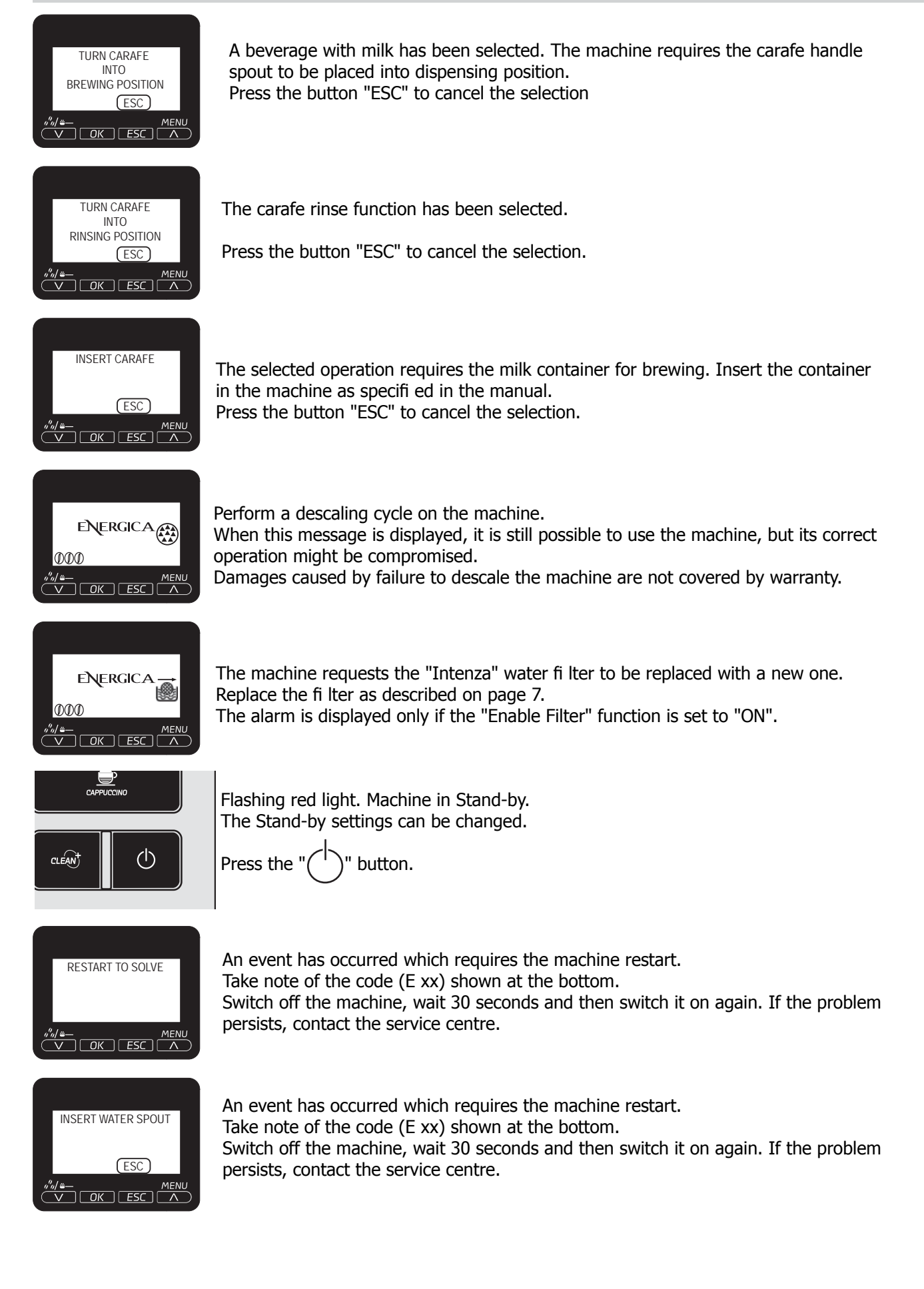

|   | Operating the machine                   |                                                      |  |  |
|---|-----------------------------------------|------------------------------------------------------|--|--|
| 1 | Fill water tank                         |                                                      |  |  |
| 2 | Fill the coffee bean hopper             |                                                      |  |  |
| 3 | Switch on the appliance                 |                                                      |  |  |
| 4 | Press the button to start the appliance | $\odot$                                              |  |  |
| 5 | Select the desired language             | Store                                                |  |  |
| 6 | Heating                                 | When the heating phase begins, wait for it to finish |  |  |
| 7 | Rinse                                   | Carry out a rinse cycle for the internal circuits    |  |  |
| 8 | Machine ready                           | The machine is ready to dispense beverages           |  |  |

## **3.3.** Operation, cleaning and maintenance

|   | CLEANING AND TECHNICAL SERVICING |                                                                                         |  |  |  |
|---|----------------------------------|-----------------------------------------------------------------------------------------|--|--|--|
| А | Empty the dregs drawer           | When indicated                                                                          |  |  |  |
| В | Empty the drip tray              | As necessary (float indicator)                                                          |  |  |  |
| С | Clean the water tank             | Weekly                                                                                  |  |  |  |
| D | Clean the coffee bean hopper     | As necessary                                                                            |  |  |  |
| E | Clean the casing                 | As necessary                                                                            |  |  |  |
|   | Clean the brewing unit           | Every time the coffee bean hopper is filled or weekly                                   |  |  |  |
| F | Lubricate the brewing unit       | After 500 dispensing cycles or when the grease is no longer present on the brewing unit |  |  |  |
|   | Clean the unit housing           | Weekly                                                                                  |  |  |  |
| Н | Descaling                        | When indicated                                                                          |  |  |  |

| Descaling cycle frequency                                                                                |                     |                             |                             |  |
|----------------------------------------------------------------------------------------------------|---------------------|-----------------------------|-----------------------------|--|
| Hardness                                                                                                 | Water hardness      | Without water filter        | With water filter           |  |
| 1                                                                                                    | Soft (up to 7°dH)   | 240 litres (480,000 pulses) | 480 litres (960,000 pulses) |  |
| 2                                                                                                    | Medium (7° - 14°dH) | 120 litres (240,000 pulses) | 240 litres (480,000 pulses) |  |
| 3                                                                                                    | Hard (15° - 21°dH)  | 60 litres (120,000 pulses)  | 120 litres (240,000 pulses) |  |
| 4         Very hard<br>(over 21°dH)         30 litres (60,000 pulses)         60 litres (120,000 pulses) |                     |                             | 60 litres (120,000 pulses)  |  |
| The default water hardness level is 3. Each litre of water corresponds to approximately 2,000 pulses     |                     |                             |                             |  |

OPERATING LOGIC Г

#### Water circuit 4.1.

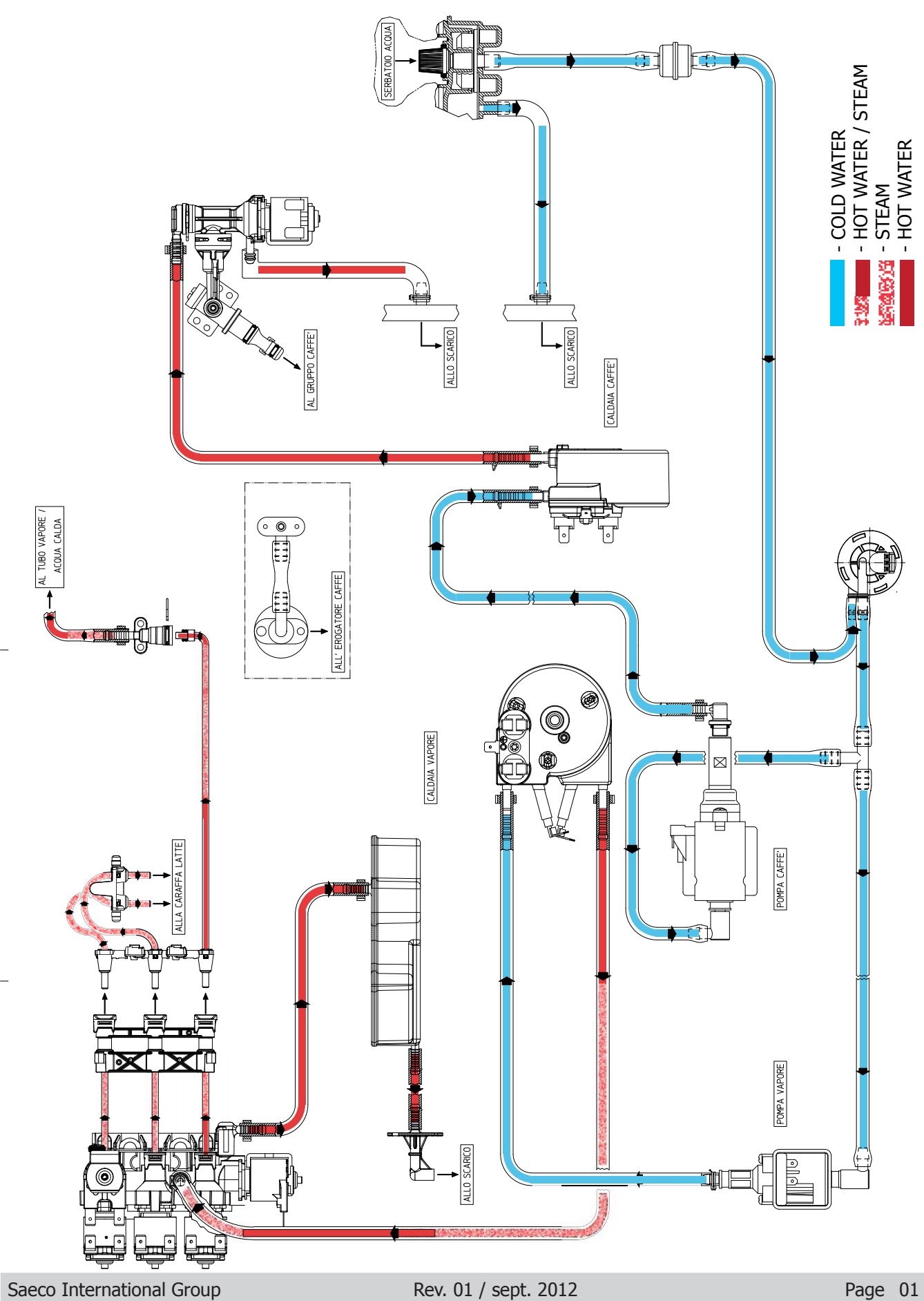

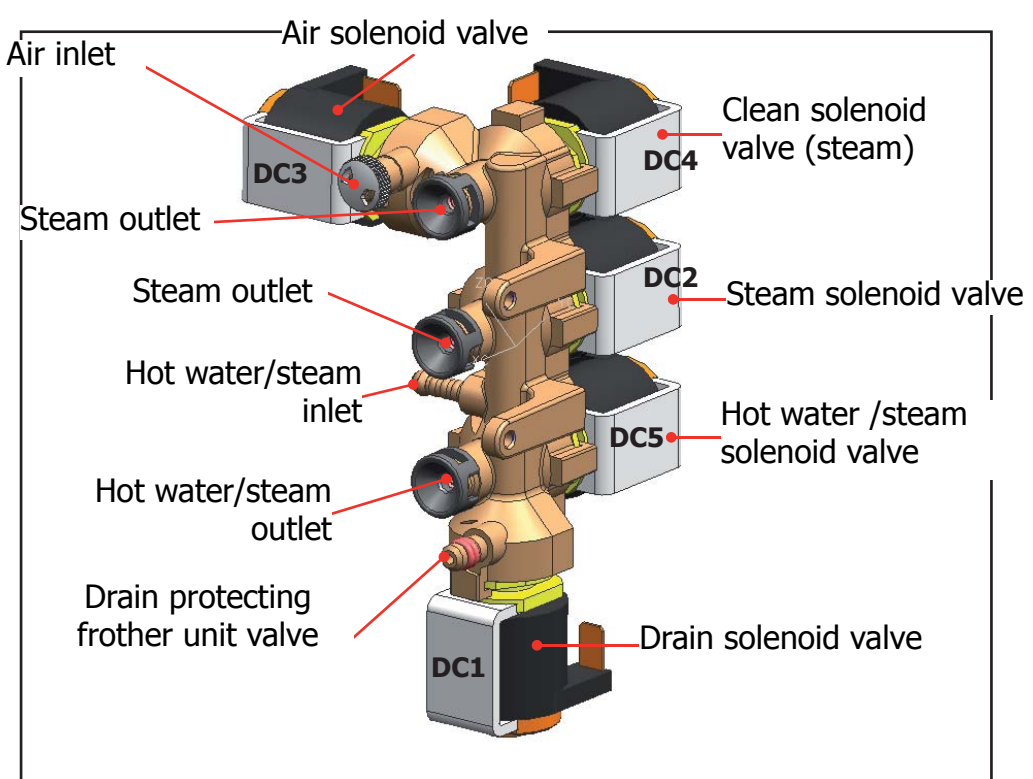

## 4.2. Frother unit valve assembly

## Features and requirements

Maximum operating pressure 3 bar Maximum pressure in the water/steam circuit does not exceed 4.5 bar 0/+1 Hot water temperature 90° Steam temperature 125°

## 4.2.1 General carafe assembly

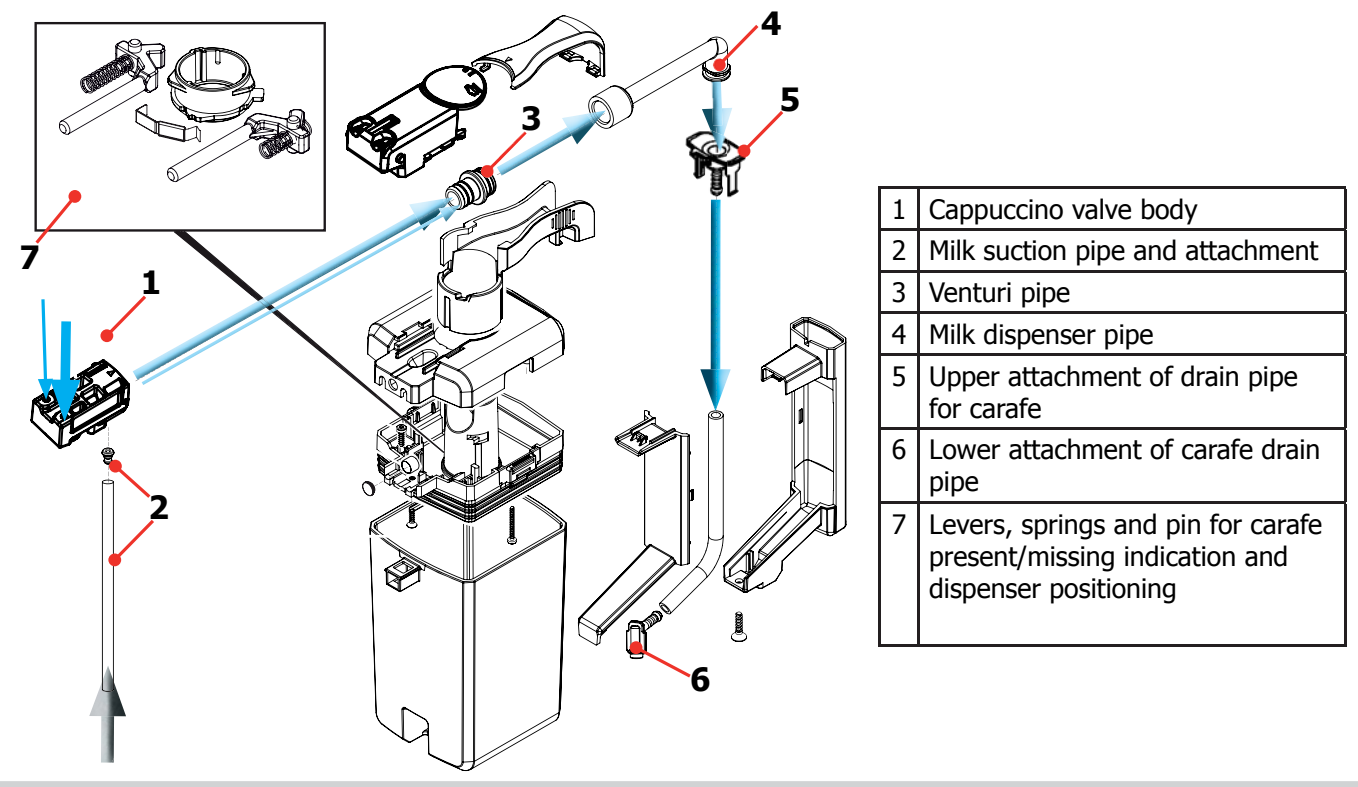

## Functional method for the production of milk-based beverages and circuit cleaning

When the solenoid valves open and let air or hot water/steam through, the following situations occur:

- **DC3+DC2** STEAM + AIR = Frothing and heating of frothed milk
  - **DC2** STEAM FROM CENTRAL HOLE = Heating of non-frothed milk
- **DC4** STEAM FROM LOWER HOLE = Cleaning of milk circuits

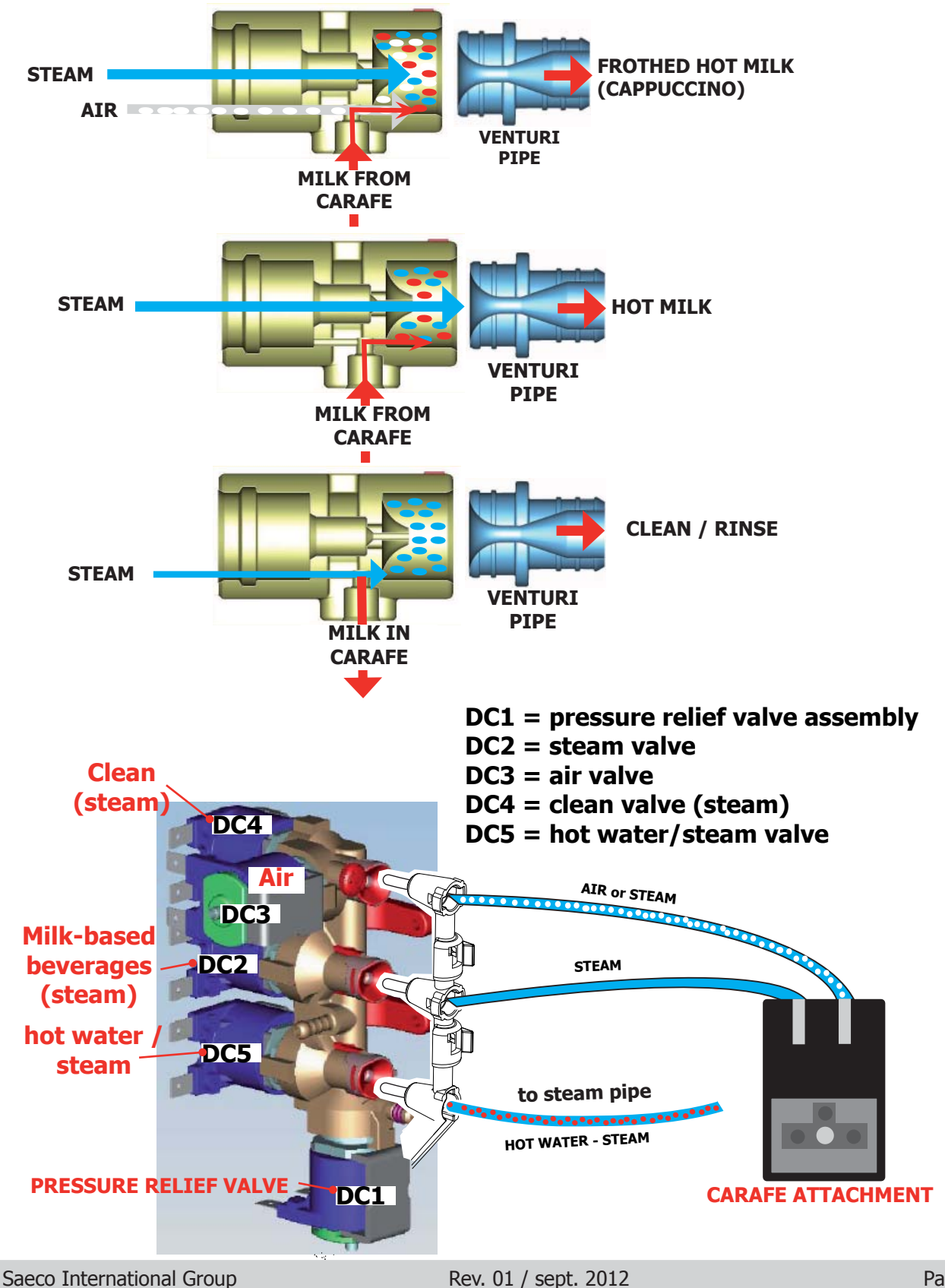

### 4.3. Multi-way valve

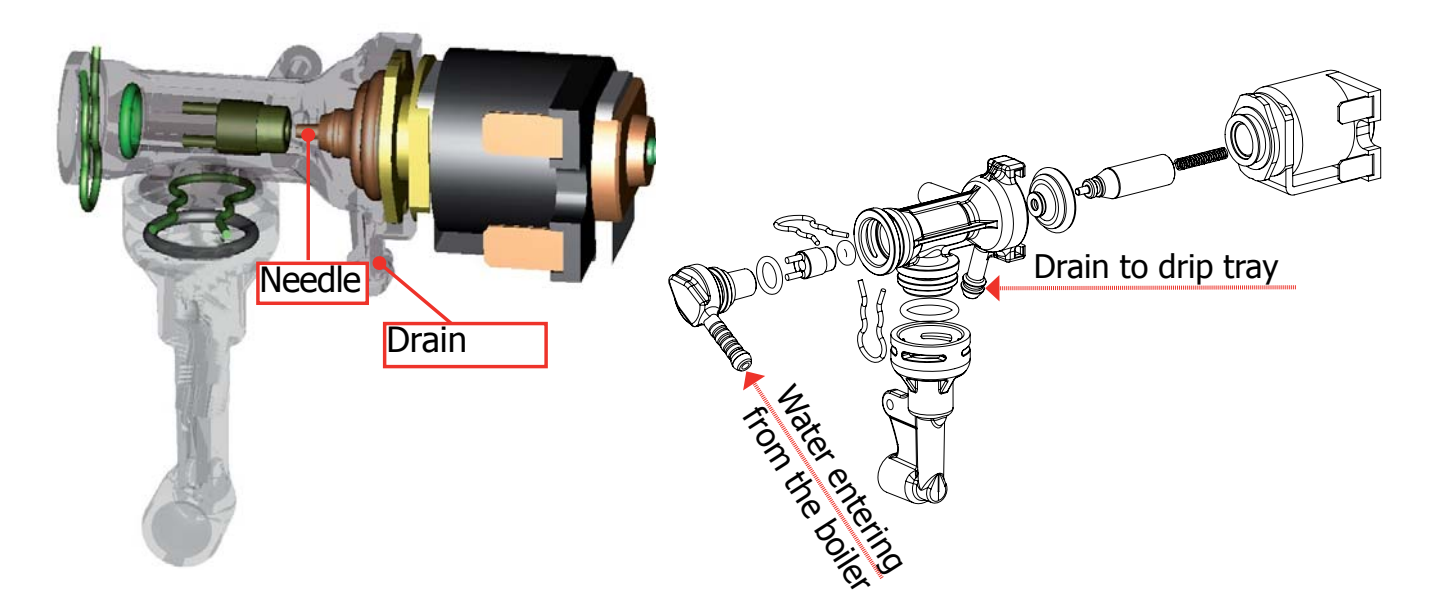

#### Functions:

**Safety valve**: functions as a safety valve by opening towards the drain in the event that the pressure rises above 16-19 bar

**Filling the circuit**: the solenoid valve opens (drain position) and the pump is activated, automatically refilling the circuit by expelling the air in the pipe

**Unit discharge**: before the unit descends it opens briefly, discharging the pressure created to prevent spraying and making the pad drier

**Coffee beverage**: when a coffee beverage is selected, the pump is charged briefly during the grinding process and the valve assumes the drain position in order to fill the pipes with hot water.

## 4.4. Coffee cycle

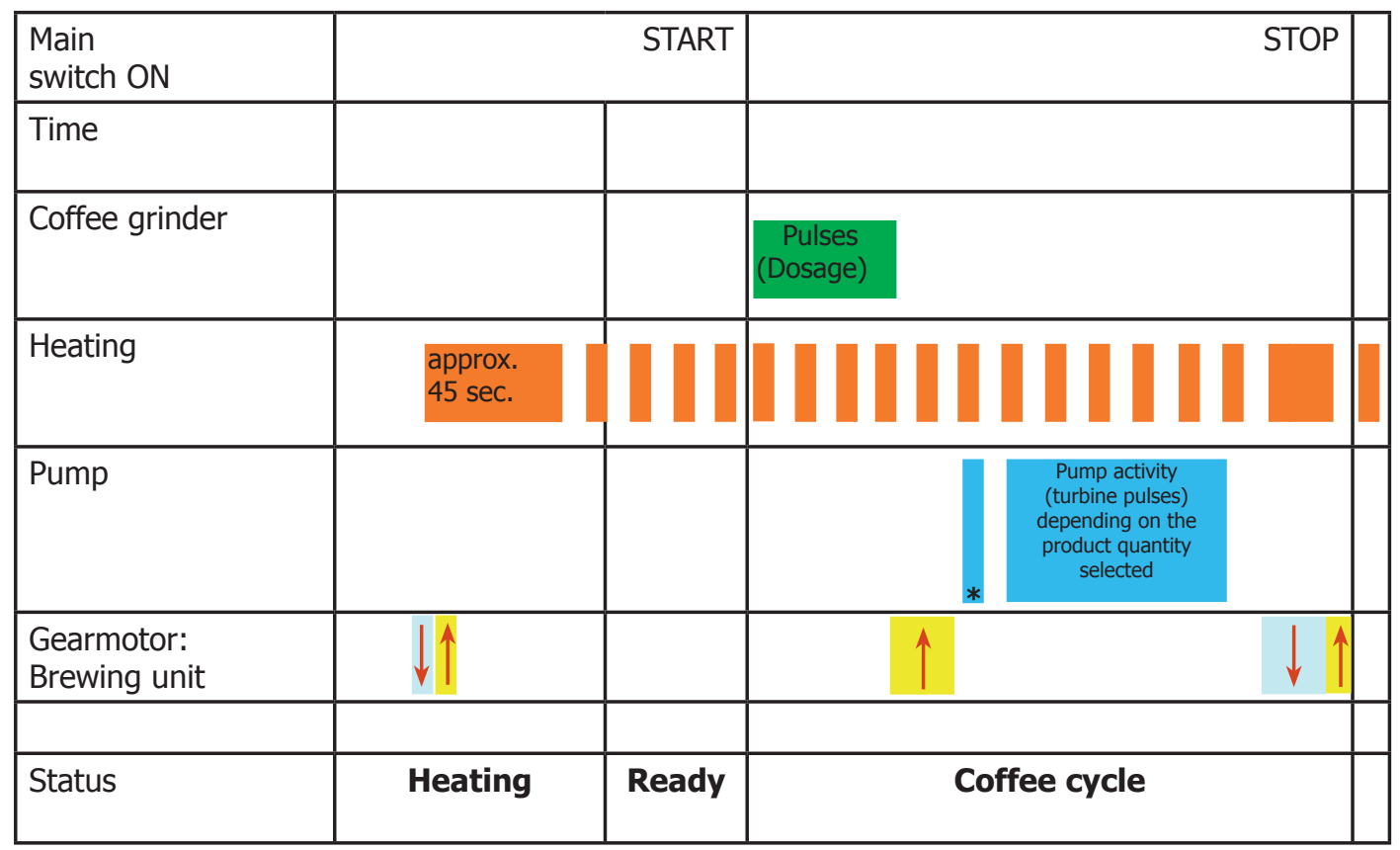

Notes: \* Only with Pre-brewing

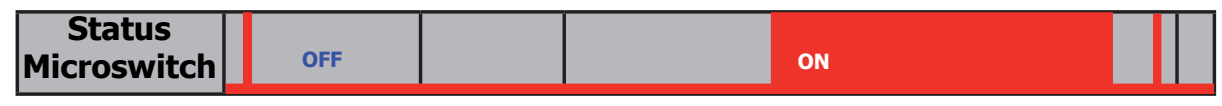

#### Single microswitch gearmotor

### Switching on

When the machine is switched on, the gearmotor repositions itself as follows:

- It acts on microswitch 1 (see following chapter)
- The gearmotor changes its rotation direction and moves upwards again by approx. 1-2 mm
- The boiler begins to heat the water for approx. 45 sec., at full power, in order to reach the optimal temperature. The temperature will then remain at a constant level.

## **Coffee cycle**

- 1. The coffee grinder starts the grinding process (controlled by pulses generated by a sensor)
- 2. The gearmotor (brewing unit) moves to the dispensing position
- 3. Preliminary dispensing phase (short pump activity, short pause)
- 4. Product dispensing (the pump operation period is defined by the amount of product dispensed)
- 5. The gearmotor moves to its home position (the dregs are expelled automatically)

## 4.5. Single microswitch

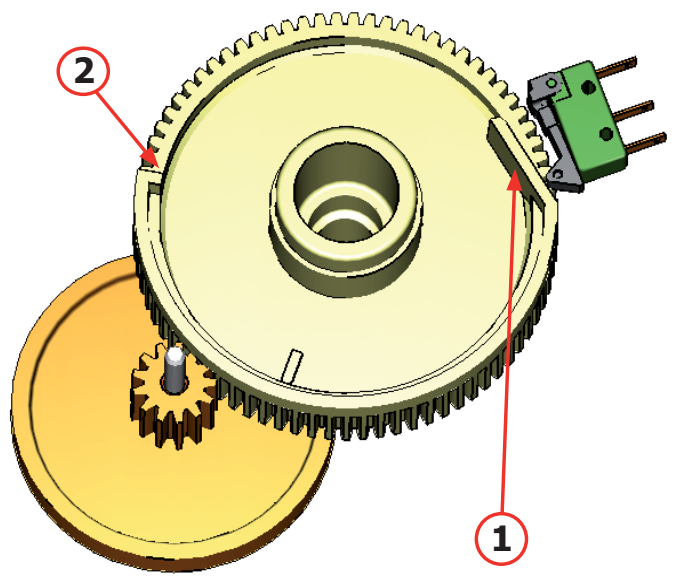

The gearmotor is powered by a direct current motor that engages with the smaller double toothed wheel using a worm screw. The unit is mounted on the axle of the large gear wheel and when a coffee is requested, it moves from the standby position to the dispensing position, and then back to the standby position again.

- Standby position: 1
- Dispensing position: 2

## 4.6. Temperature sensor (adjustment)

| _ (2.2)    |            |            |
|------------|------------|------------|
| Temp. (°C) | R nom (kΩ) | ΔR (+/- %) |
| 20         | 61.465     | 8.6        |
| 50         | 17.599     | 5.9        |
| 75         | 7.214      | 4.1        |
| 80         | 6.121      | 3.7        |
| 85         | 5.213      | 3.4        |
| 90         | 4.459      | 3.1        |
| 100        | 3.3        | 2.5        |
| 125        | 1.653      | 3.9        |
| 150        | 0.893      | 5.1        |

An NTC is used as a temperature sensor; in the event of overheating this reduces boiler element power consumption.

The electronic system detects the current boiler temperature from the drop in voltage of the sensor and adjusts it accordingly.

Heating element values and corresponding temperatures: see table

## 4.7. Coffee grinder

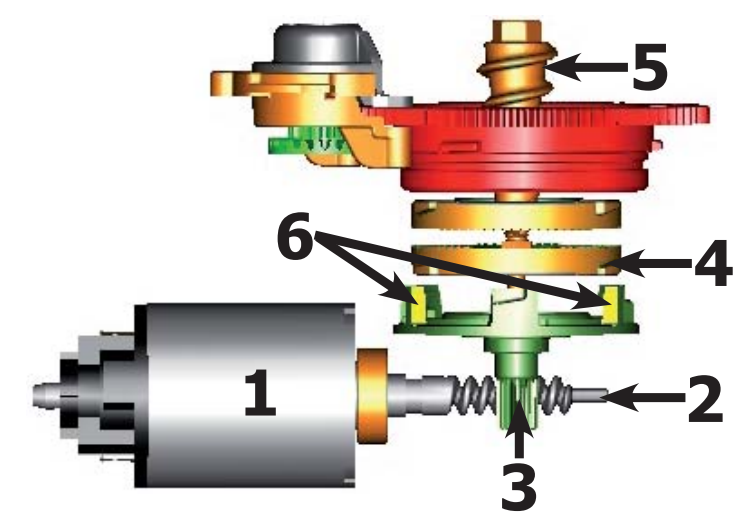

The coffee grinder is driven by a direct current motor (1) using a worm screw helicoidal wheel transmission (2).

The worm screw (2) drives a plastic gear wheel (3), which turns the lower grinder (4) and the increment pin (5)

There are two magnets (6) in the gear wheel; at every rotation these induce two pulses to a Hall sensor, which in turn transmits them to the electronic system.

## 4.8. Low bean level detection, dose quantity adjustment, coffee grinder blocked

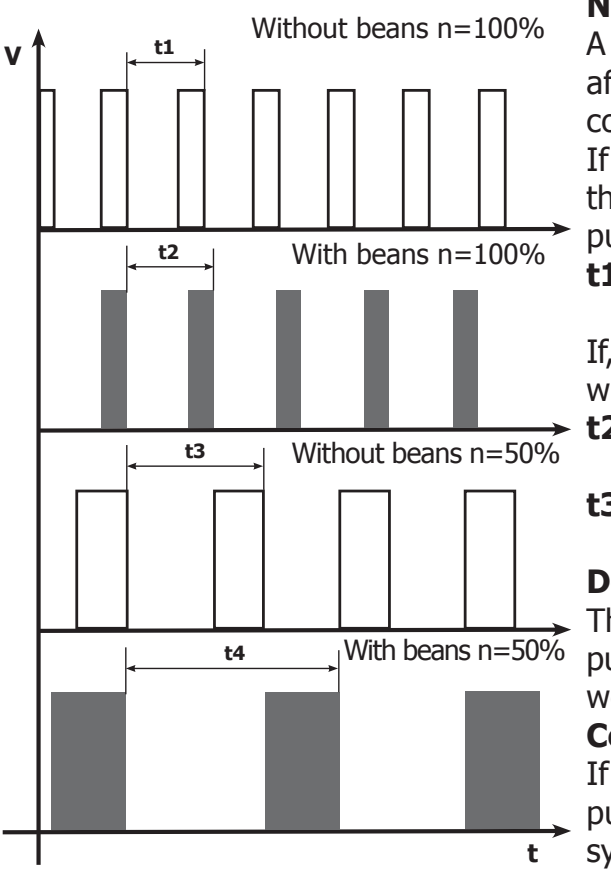

## No coffee

A low coffee bean level is detected by the Hall sensor, after variations in the pulse frequency (with or without coffee).

If there are no coffee beans (operation while empty), the number of rotations – and therefore the number of pulses – will be greater

## t1 = no coffee indication

If, however, there are coffee beans, the number of rotations will be lower due to the force created by the grinding **t2 = no indication** 

**t3 and t4** = this measurement is taken at the end of each grinding cycle

## Dose quantity adjustment

The dose quantity is adjusted in accordance with the pulses detected (number of rotations proportional to the weak/medium/strong aroma setting)

## Coffee grinder blockage

If the coffee grinder becomes blocked for any reason, pulses will no longer be transmitted to the electronic system and the grinder will come to a stop

## 4.9 Dose self-learning (SAS)

The aim of this function is to automatically regulate the average dose of ground coffee (SELF-LEARNING); this takes place with an algorithm based on three pieces of data that the machine receives via the card:

- 1. Number of coffee grinder pulses during the grinding cycle
- 2. Max. average value of the power consumed by the group motor during the coffee brewing cycle
- 3. Aroma selected by the user

The algorithm compares the maximum average value of the power consumed by the group motor with the value listed in the table for the selected aroma, in order to calculate the new grinding pulse value for the next coffee produced.

If the value of the power consumed is lower than the value of the min. current, the grinding pulses will be increased by 2.

If the power consumption value is greater than the maximum current value, the grinding pulses will be decreased by 4.

If the power consumption value falls within the "over-torque" interval, the product will be dispensed and the grinding pulses will be decreased by 10.

If the power consumption value falls within the "abort cycle" interval, the pad will be expelled and the grinding pulses will be decreased by 10.

If the "pre-ground" flavour is selected by the user, no modification will be made.

### This guarantees that, regardless of the coffee type used, the grinding level setting and the wear on the grinders always remains constant.

| Setting/Status |               | Power consumption<br>in mA | Pulses corrected in the next grinding process |              |
|----------------|---------------|----------------------------|-----------------------------------------------|--------------|
|                |               |                            | Exceeded by                                   | Deficient by |
| А              | Mild aroma    | 200 - 300 mA               | - 4                                           | +2           |
| В              | Medium Aroma  | 301 - 450 mA               | - 4                                           | +2           |
| С              | Strong Aroma  | 451 - 600 mA               | - 4                                           | +2           |
| D              | Over-limit    | 601 - 800 mA               | - 4                                           |              |
| E              | Overwork      | 801 - 1000 mA              | - 10                                          |              |
| F              | Pad expulsion | > 1000 mA                  | - 10                                          |              |

### Important:

For perfect operation, machine adjustment should take place in the area of the fields highlighted in green (A, B, C). When the type or brand of coffee is changed, there may be variations in the size of the beans and their stickiness or roasting level. This leads to variations in power consumption (mA), with resulting excessive or insufficient doses (until the necessary adjustments have been made to compensate for this change).

Caution: In the case of excessive dosage, powder may be expelled into the dreg drawer. This is not a fault, but can occur during preliminary operation or after a service.

## 4.10. SBS

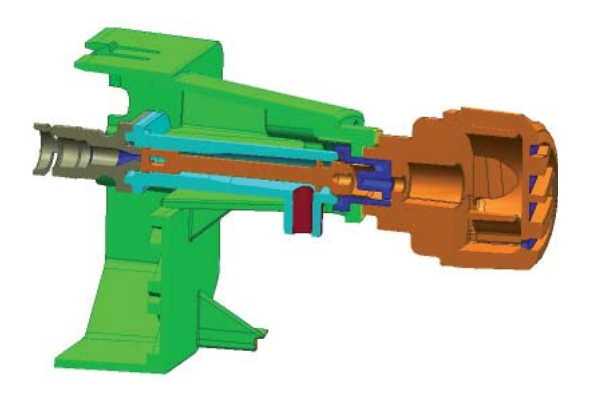

## SBS - Saeco Brewing System - Principle

Controlling the flow speed, which influences the contact time between the coffee and water, changes the extraction and therefore the taste intensity and strength of the coffee.

- Slower flow: strong extraction
- Fast flow: lighter extraction

## SBS / dispensing valve

Turning the SBS control knob leads to brewing taking place inside the brewing unit, where the flow speed is adjusted using a cream valve.

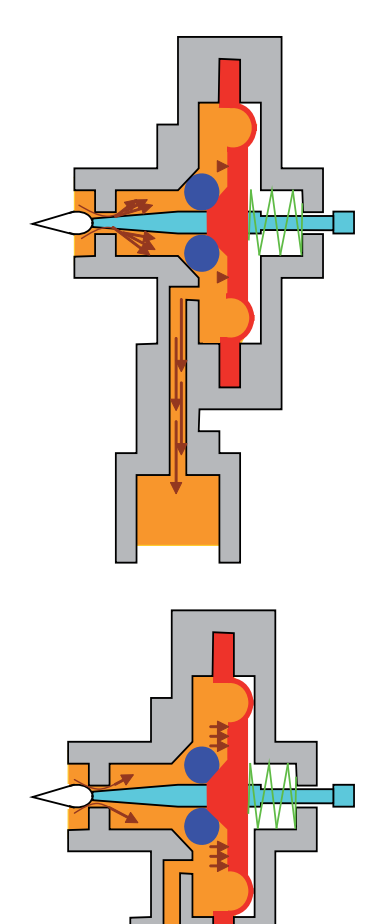

## Cream valve control Fast flow (slight extraction)

If the SBS valve is open, the coffee flows more easily because the pressure is lower and the membrane, with the support of the spring, remains almost in its original position.

The control needle does not close off the opening and the flow is not diminished.

### Cream valve control Slow flow (strong extraction)

The coffee can only be dispensed slowly with a closed SBS valve – a pressure is created which forces the membrane to the side, pushing it against the spring force. In the next stage, the valve needle closes off the opening, thus reducing the flow.

## 4.11. Water level detection (water tank)

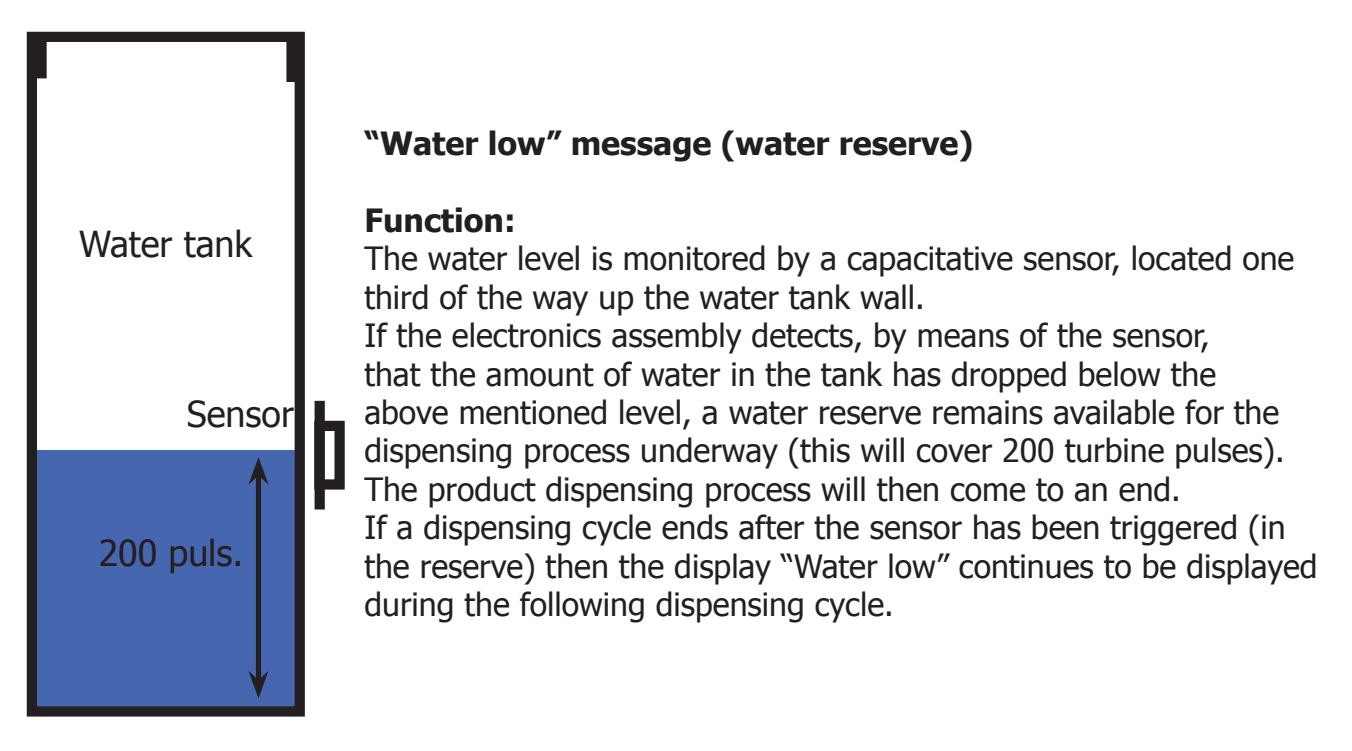

## 4.12. Water level detection (drip tray)

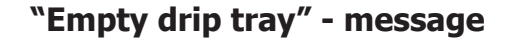

### Function:

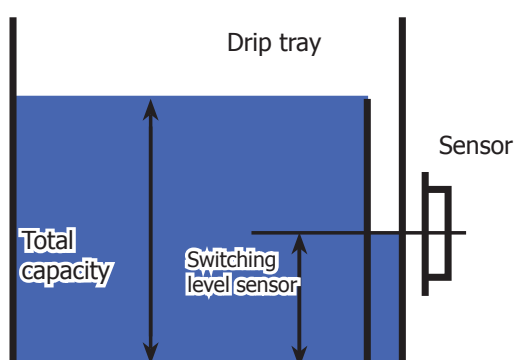

The residual water level is monitored using a capacitive sensor. The sensor is located approximately halfway up the upper edge of the drip tray. To ensure the best possible use of the drip tray capacity, the sensor is located near to a dam. Therefore, the drip tray fills up to the upper edge of the dam and overflows inside, triggering the sensor and thus the "Empty drip tray" message.

## 4.13. Descaling request

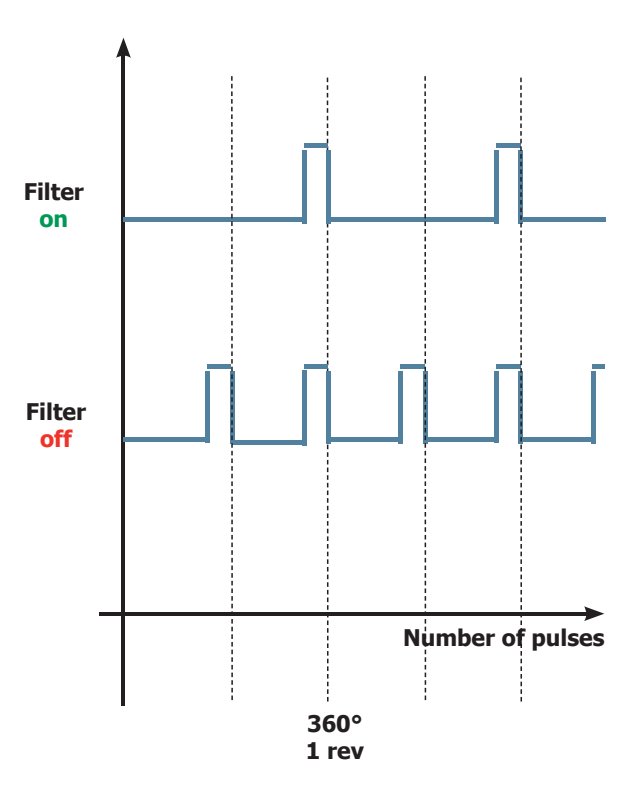

#### Flow meter pulses

## "Descaling" – message with water filter inserted

(appliances with display only)

The water hardness is set on the basis of the regional water hardness analysis (1, 2, 3, 4).

## Filter off:

If the function is turned **off** the electronics assembly monitors the turbine pulses, recording **one pulse each turn**.

## Filter on:

If the function is turned **on** the electronics assembly monitors the turbine pulses, recording **one pulse every two turns**.

## "Change water filter" message

The electronics assembly uses the turbine impulses to keep track of the amount of water which has flowed through; after the specified amount (set in accordance with the water hardness level), the "Replace filter" message appears.

## 4.14. Water filter

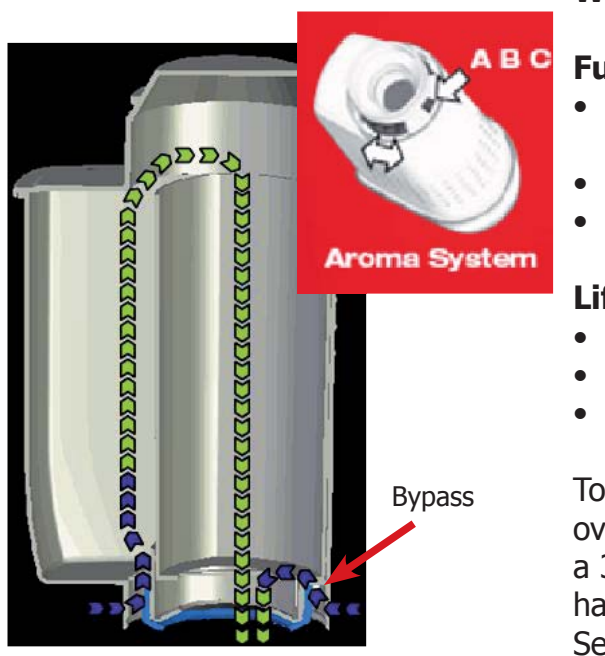

## Water filter

## Function:

- Reduced limescale deposits which take longer to form.
- Improved water quality.
- Improved taste due to the ideal water hardness

## Life span / descaling performance:

- 10 ° dH
- 60 litres
- 2 months

To achieve the best possible operating mode consistency over the total life span, the water is channelled using a 3-stage bypass (A, B, C) depending on the degree of hardness.

See small image.

## TROUBLESHOOTING

## 5.1. Test mode

To enter Test Mode:

- Switch on the machine
- Press the four function keys in the sequence indicated below (1,2,3,4) before the heating bar is completed

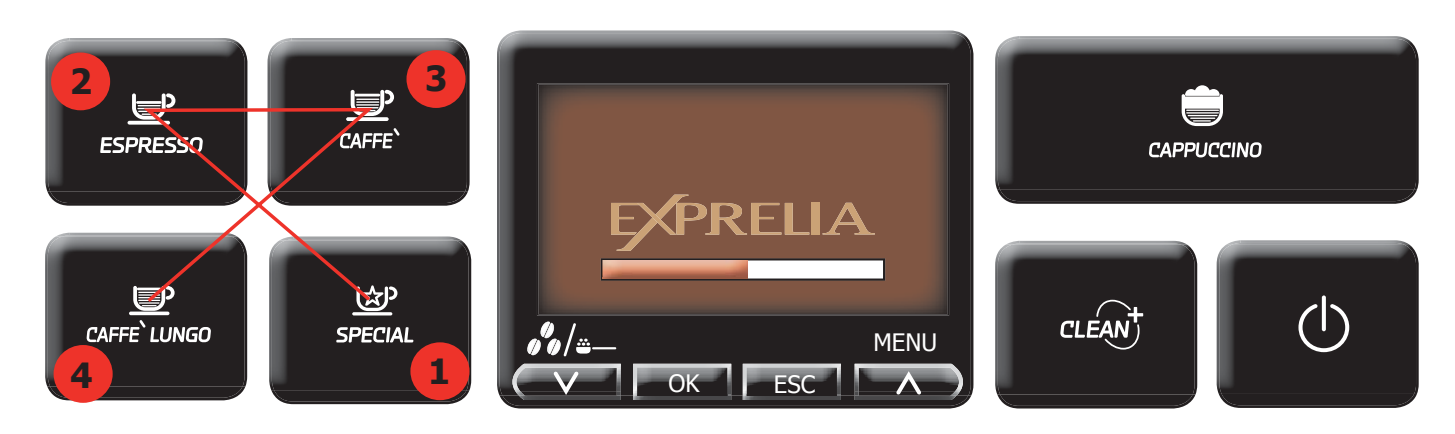

Entry into Test Mode results in a screen divided into sections, as illustrated in the diagram below

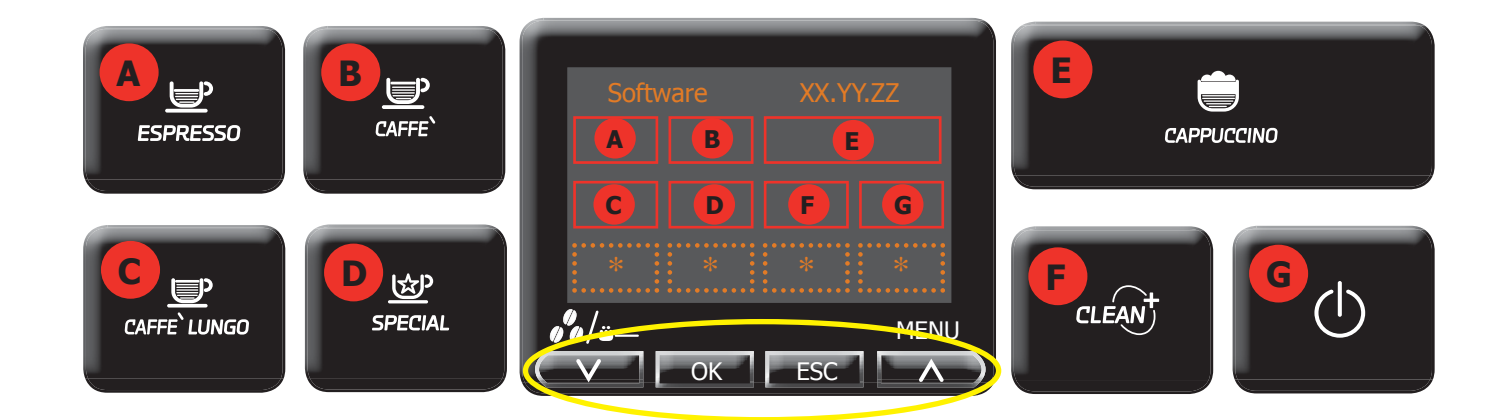

The sectors highlighted in red on the following screens represent the various loads that can be activated by pressing the corresponding keys on the keypads.

This load is deactivated by pressing the same key once more.

Other conditions in which a load can be automatically deactivated are:

- If a work cycle is defined and ends (e.g., coffee grinder or brewing unit)

- A time-out is reached (e.g.: 5 sec for the boiler test)

The 4 buttons highlighted in yellow under the display can be used for navigating within Test Mode. The remaining four dashed sectors are used to indicate the status of the sensors, microswitches or control variables.

If present, the asterisk symbol (\*) in a sector indicates that no function is associated with that sector on that particular screen.

| Software |       | xx.yy.zz  |   |
|----------|-------|-----------|---|
| D:64     | E:8   | Debug msg |   |
| *        | P Off | *         | * |
|          |       |           | * |

## Software version

- (xx.yy.zz) software version loaded onto the machine
- **(D and E)** are values providing information on the memory settings and must be 64 and 8.
- **P OFF:** if active it enables immediately going onto Standby when the machine is switched on
- **Debug msg:** if active it enables the automatic dosing debug messages for the next restart only

#### Press **to move on to the next screen**

## Keyboard

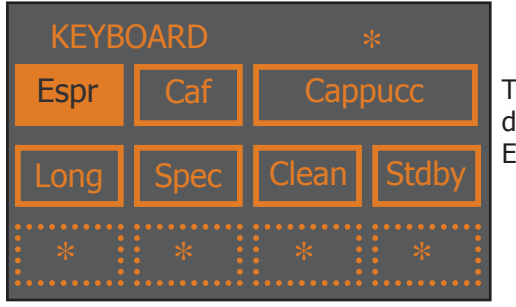

This is the button test page: each beverage corresponds to a box on the display that changes colour when the corresponding button is pressed (e.g.: ESPRESSO)

#### to move on to the next screen

## **Brew Unit**

This screen corresponds to the management of the area inside the front hatch.

Press

| BREW |      | UNIT   |       |
|------|------|--------|-------|
| Work | Home | mA: xx |       |
| Stop | 10   | Dreg-  | Dreg+ |
| DDr  | H/W  | Door   | Pres  |

#### **Operation:**

- **WORK**: if pressed, switches the unit into its work position
- **STOP**: if pressed, stops the unit instantly
- **HOME**: if pressed, switches the unit into its Home position
- **DREG UP**: increases the coffee dregs counter
- **DREG DOWN**: decreases the coffee dregs counter **Indicators**:
- **mA**: indicates moment by moment the maximum current (in mA) consumed by the unit when moving. Its value must not exceed 300 mA
- **H/W**: becomes active (illuminated) when the unit reaches a "Work" position
- Pres: if active, this indicates that the unit is inserted
  - **DDr**: if active, this indicates that the dregs counter is inserted
- **Door**: if active, this indicates that the front hatch is closed

Press **\_\_\_\_** to move on to the next screen

## HydraulicCircuit

This screen corresponds to water circuit management.

#### **Operation:**

- Ac V: if pressed, activates the 230V solenoid valve
- **Dc V1**: activates the 24V solenoid valve for draining
- Dc V2: activates the 24V steam dispensing solenoid valve
- Dc V3: activates the 24V milk frothing solenoid valve
- Dc V4: activates the 24V solenoid valve for milk circuit cleaning
  - Dc V5: activates the 24V hot water dispensing solenoid valve

#### Indicators

- **Tank**: indicates the status of the water tank level sensor. If activated, the sensor signals that the level has been reached
- Clean: if activated, it indicates that the milk carafe is in the CLEAN position.
- Milk: if activated, it indicates that the milk carafe is in the MILK dispensing position
- Pres: if activated, it indicates that the milk carafe is inserted

#### to move on to the next screen

| HYI   | OR    | CIRCUIT 2/2 |       |
|-------|-------|-------------|-------|
| Boil1 | Boil2 | p/s         | 0     |
| Pmp1  | Pmp2  | *           | *     |
| 22.6  | 23.4  | DTrav       | 50 Hz |

#### **Operation:**

Press

- **Boil1**: if pressed, this activates the coffee boiler. The boiler is deactivated either by pressing the button again or automatically after 5 seconds. The temperature is indicated in the corresponding window at the bottom
- **Boil2**: if pressed, activates the steam/hot water boiler. The boiler is deactivated either by pressing the button again or automatically after 5 seconds. The temperature is indicated in the corresponding window at the bottom
- **Pmp1**: activates the hot water dispensing pump. The pump is switched off by pressing the button once more
- **Pmp2**: activates the hot water/steam dispensing pump. The pump is switched off by pressing the button once more

#### Indicators

- **p/s**: indicates moment by moment the water flow rate in the turbine, expressed in pulses per second. When coffee pump 1 is switched on and the coffee solenoid valve is on (AcV on the previous screen) the value must be no lower than 10 p/sec. When hot water/steam pump 2 is switched on and the drain solenoid valve is on (DcV5 on the previous screen) the value must be no lower than 5 p/sec.
- **50 Hz**: indicates the mains electricity voltage frequency.
- DTray: indicates the status of the tray level sensor. If activated, the sensor signals that the level has been reached

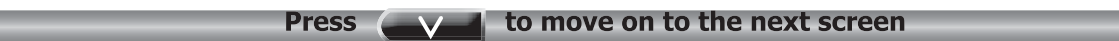

| GRINDER |       | *     | <b>:</b> |
|---------|-------|-------|----------|
| Grind   | BTest | Pls:  | 0        |
| A +     | A -   | 34    | 17       |
| 100     | DDoor | BLess | Z-Cr     |

## Grinder

#### **Operation:**

- **Grind**: if pressed, activates the coffee grinder. To stop it, press the button again. If the coffee grinder is not stopped, it will grind for 200 pulses; the corresponding countdown appears in the window.
- **BTEST**: if pressed, activates the coffee grinder. To stop it, press the button again. If stopped, the no-coffee test is run. At the end of the test, 2 values will appear in the "instantaneous threshold" and "reference threshold" windows: if "instantaneous threshold" is less than the "reference threshold" the system considers that the coffee grinder is empty

### **EXPRELIA**

#### Indicators:

- Pls: indicates, during grinding, the real-time grinding pulse countdown
- **BLess**: This is activated when the system detects there is no coffee. To cancel the alarm you need to raise and lower the bean cover to simulate coffee loading
- **BDOOR**: indicates the status of the bean hopper door sensor (if active, it indicates that the door is closed)
- A+: increases the number of pulses for a medium aroma
- A-: decreases the number of pulses for a medium aroma
- Z-cr:... not used

## The value at bottom left is the number of pulses for a medium aroma: it is modified manually with the "A+" and "A-" keys or automatically by the automatic dosing algorithm

#### Press vert to move on to the next screen

## Display

| SETTINGS |     |   | k |
|----------|-----|---|---|
| C +      | C - | 3 | ÷ |
| L +      | L-  | * | * |
| 52       | 40  |   | * |

#### **Operation:**

- **C+**: increases the contrast of the display
- C-: decreases the contrast of the display
- L+: increases the brightness of the display
- L-: decreases the brightness of the display

#### Indicators

The values at the bottom are indices representing the brightness and contrast: in this case these values are not saved to eeprom as they have solely a test function

| Press | to move on to the next screen |
|-------|-------------------------------|

## Steam Out

| STEAM OUT |       |       |     |
|-----------|-------|-------|-----|
| Boil1     | Boil2 | Start |     |
| *         | *     | *     | *   |
| 54.8      | 50.2  | *     | T.0 |

#### **Operation:**

- **Boil1**: illuminates when the coffee boiler is powered
- **Boil2**: illuminates when the steam boiler is powered
- **Start**: starts the draining process

#### Indicators

• The values at the bottom are the temperatures of the two boilers and the countdown (T.O) before the machine requests switching off.

This is the last screen of the Test Mode. Press **EXAMPLE** to go back to the previous screens.

On each screen, pressing ESC exits the TEST mode and restarts the appliance in normal mode.

## 5.2. Diagnostics mode

To enter Diagnostics mode:

- Switch on the machine
- Press the four function keys in the sequence indicated below (1,2,3,4) before the heating bar is completed

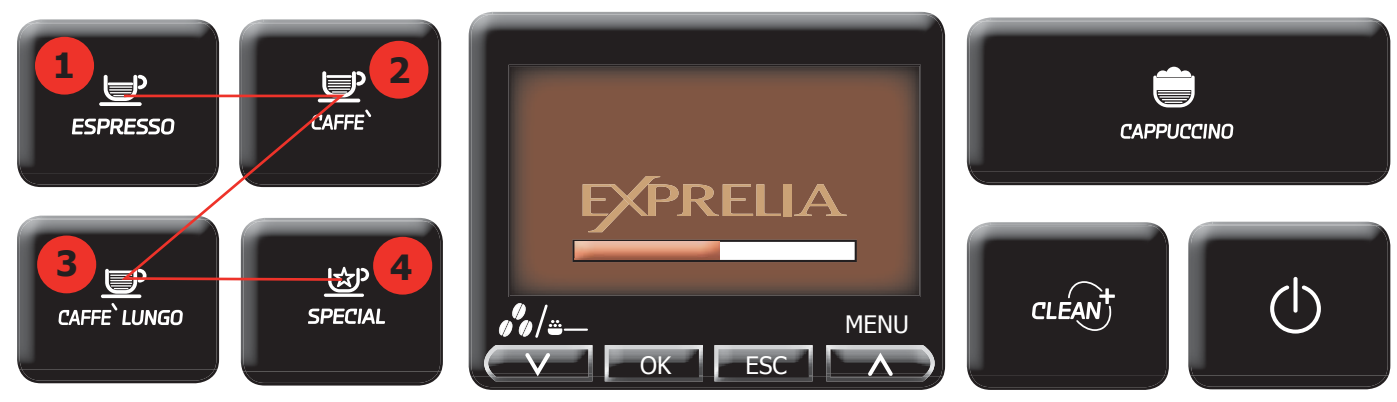

Entering Diagnosis Mode shows a screen like the one in the following diagram and pressing scrolls through all the menus present

| ESPRESSO<br>CAFFE`<br>CAFFE`<br>SPECIAL | MENU<br>PRODUCT COUNTER<br>ERROR COUNTER<br>WATER COUNTER<br>WATER COUNTER                                                                            | CAPPUCCINO                                                                |  |
|-----------------------------------------|----------------------------------------------------------------------------------------------------|---------------------------------------------------------------------------|--|
| MENU                                    | DESCR                                                                                                    | RIPTION                                                                   |  |
| PRODUCT COUNTERS                        | This represents the number of times                                                                                                    | the C:A: has dispensed each beverage                                      |  |
| ERROR COUNTERS                          | This displays the total number of "out of order" (fail) errors occurring in the system and enables resetting. The max number of counted "fails" is 20 |                                                                           |  |
| WATER COUNTERS                          | This shows the water consumption (in pulses) after dispensing beverages, for the descaling cycle, the unit cleaning cycle and filter activation       |                                                                           |  |
| BREWING UNIT CLEANING                   | This shows the water consumption after the last unit cleaning cycle and the number of times cleaning has been performed                               |                                                                           |  |
| MAX GRINDER DOSE                        | This is used to select the highest dose threshold the coffee grinder can accommodate                                                                  |                                                                           |  |
| MAX GROUND                              | This is used to select the maximum r<br>The range of the number of coffee gr                                                                          | number of coffee grounds batches.<br>ounds batches can vary from 10 to 20 |  |
| HOTWATER FLOWRATE                       | This is used to select the maximum of flow meter                                                                                                    | delay between two water pulses in the                                     |  |
| CUP TEMPERATURE                         | This is used to select the average or cup                                                                                                    | normal temperature of the coffee in a                                     |  |
| Saeco International Group               |                                                                                                    | Page 05/07                                                                |  |

| EXPRELIA                    |                                                           | 05 TROUBLESH                                                                                        | OOTING          |
|-----------------------------|-----------------------------------------------------------|----------------------------------------------------------------------------------------------------|-----------------|
| Press the or                | buttons to m                                              | ove the cursor onto the desired beve                                                                | rage and        |
| press <u>OK</u> to enter th | ne submenu                                                |                                                                                                    |                 |
| 1. PRODUCT COUNTERS         | I                                                         |                                                                                                    |                 |
| ESPRESSO (default 0)        | dispensing no.                                            |                                                                                                    |                 |
| COFFEE (default 0)          | • dispensing no.                                          |                                                                                                    |                 |
| LONG COFFEE (default 0)     | dispensing no.                                            |                                                                                                    |                 |
| HOT WATER (default 0)       | dispensing no.                                            |                                                                                                    |                 |
| CAPPUCCINO (default 0)      | dispensing no.                                            |                                                                                                    |                 |
| LATTE MACCHIATO (default    | 0) • dispensing no.                                       |                                                                                                    |                 |
| HOT MILK (default 0)        | dispensing no.                                            |                                                                                                    |                 |
|                             | T                                                         |                                                                                                    |                 |
| 2. ERROR COUNTERS           | 1                                                         |                                                                                                    |                 |
|                             |                                                           | EPROP CODE - the code representing the type                                                         | of orror that   |
| LKKOKS LUG                  | <ul> <li>(default 0)</li> </ul>                           | has occurred (see Tab. 5.3 Error messages)                                                          |                 |
|                             | <ul><li>ERROR INDEX</li><li>(default 0)</li></ul>         | NUMERICAL POSITION - represents the numeric<br>of the error in the internal list for a max no. of 2 | cal position    |
|                             | ERROR TEXT     (default 0)                                | ERROR DESCRIPTION - a text description of the<br>error that has occurred                            | type of         |
|                             |                                                           | 1                                                                                                   |                 |
| ERRORS RESET                | ]                                                         | All the errors are reset                                                                            |                 |
|                             | 1                                                         |                                                                                                    |                 |
| 3. WATER COUNTERS           | l                                                         |                                                                                                    |                 |
| DESCALING CYCLES            | WATER SINCE LAST     CYCLES                               | Represents the consumption of water since the descaling cycle                                       | last            |
|                             | WATER SINCE SECOND                                        | As above but for the penultimate descaling cycle                                                    | 3               |
|                             | WATER SINCE THIRD                                         | As above but for the third last descaling cycle                                                     |                 |
|                             | WATER SINCE LAST CYCLE                                    | total no. of descaling cycles performed                                                             |                 |
|                             |                                                           |                                                                                                    |                 |
| BREWING UNIT CLEANING       | <ul><li>SINCE LAST</li><li>(default 0)</li></ul>          | Represents the consumption of water since the cleaning cycle. When performed it goes back to        | last unit<br>0. |
|                             | <ul><li>NUMBER OF EXECUTION</li><li>(default 0)</li></ul> | Represents the number of unit cleaning cycles c on the C.A.                                         | arried out      |
|                             | 1                                                         | -                                                                                                   |                 |
| WATER FILTER                |                                                           | 1                                                                                                   |                 |
|                             | SINCE LAST RESET     (default 0)                          | Represents the consumption of water since the                                                       | last filter     |
|                             | NUMBER OF RESET                                           | total no. of filter activation cycles performed.                                                    | 50              |
|                             | • (default 0)                                             |                                                                                                    |                 |
| WATER SINCE PRODUCT         | ]                                                         | Total consumption of water in litres (default 0).                                                   |                 |
| 4. MAX GRINDER DOSE         | 1                                                         | 100 to 170 (default 170)                                                                            |                 |
|                             |                                                           |                                                                                                    |                 |
| 5. MAX GROUND               | I                                                         | 10 to 20 (default 10)                                                                               |                 |
| 6. HOTWATER FLOWRATE        | I                                                         | 100 to 150 (default 120)                                                                            |                 |
|                             | I                                                         | 75 to 85 (default 78)                                                                               |                 |
|                             | D                                                         | 2012                                                                                                |                 |
|                             | Rev UL/S                                                  |                                                                                                    | 1UE UD/U        |

## 5.3. Test mode Energica Focus

To enter Test Mode:

- Switch on the machine
- Press the four function keys in the sequence indicated below (1,2,3,4) before the heating bar is completed

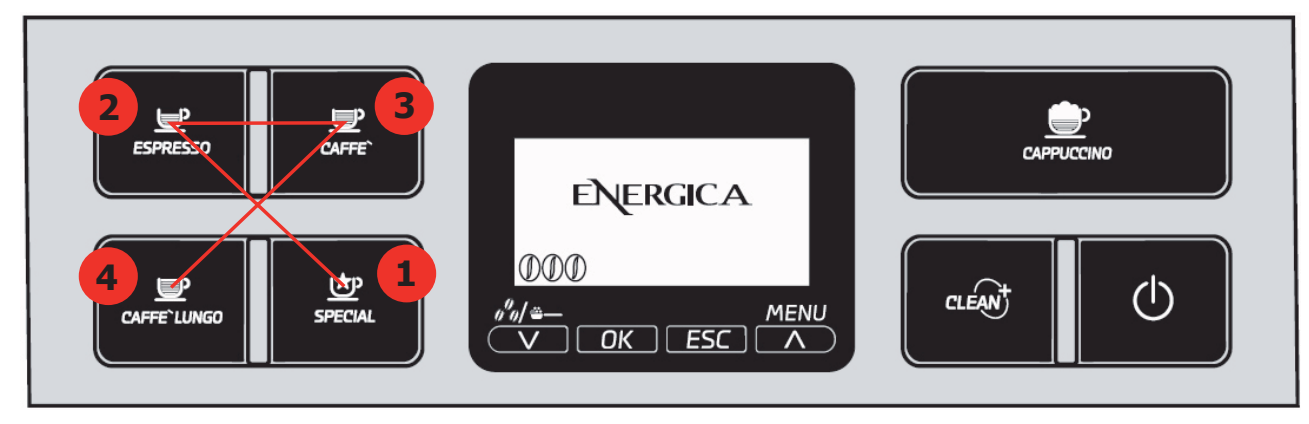

Entry into Test Mode results in a screen divided into sections, as illustrated in the diagram below

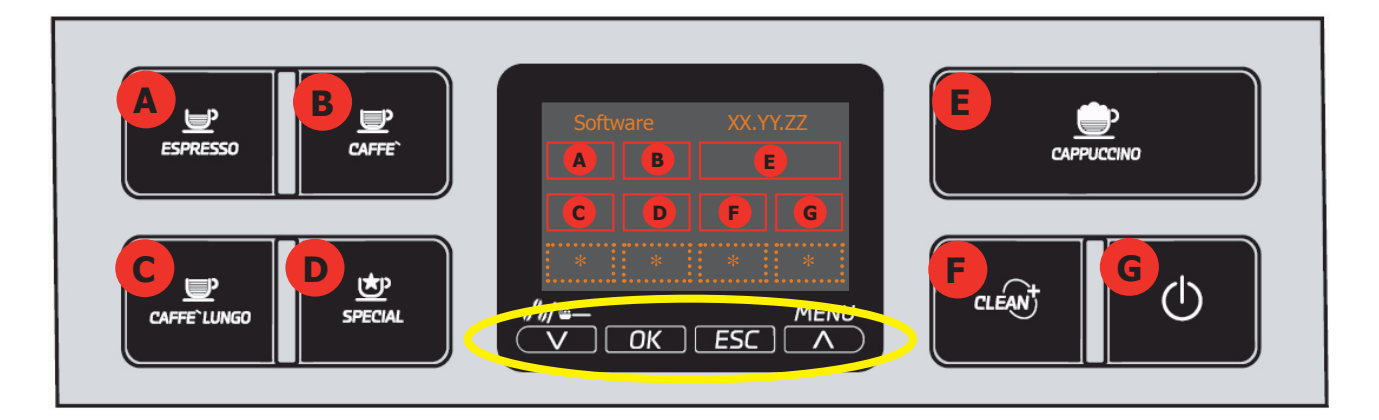

The sectors highlighted in red on the following screens represent the various loads that can be activated by pressing the corresponding keys on the keypads.

This load is deactivated by pressing the same key once more.

Other conditions in which a load can be automatically deactivated are:

- If a work cycle is defined and ends (e.g., coffee grinder or brewing unit)

- A time-out is reached (e.g.: 5 sec for the boiler test)

The 4 buttons highlighted in yellow under the display can be used for navigating within Test Mode. The remaining four dashed sectors are used to indicate the status of the sensors, microswitches or control variables.

If present, the asterisk symbol (\*) in a sector indicates that no function is associated with that sector on that particular screen.

| Softwarexx.yy.zzD:64E:8Debug msg*P Off****    | <ul> <li>(xx.yy.zz) software version loaded onto the machine</li> <li>(D and E) are values providing information on the memory settings and must be 64 and 8.</li> <li>P OFF: if active it enables immediately going onto Standby when the machine is switched on</li> <li>Debug msg: if active it enables the automatic dosing debug messages for the next restart only</li> </ul> |
|-----------------------------------------------|----------------------------------------------------------------------------------------------------|
| effort of the brew unit in mA                 | Debug msg active<br>real pulse of the grinder<br>ENERGICA<br>aroma med. after correction<br>of auto setting dose                                                                                                    |
| Fic55                                         |                                                                                                    |
|                                               | Keyboard                                                                                                    |
| KEYBOARD*EsprCafCappuccLongSpecCleanStdby**** | This is the button test page: each beverage corresponds to a box on the display that changes colour when the corresponding button is pressed (e.g.: ESPRESSO)                                                                                                    |

## **Brew Unit**

This screen corresponds to the management of the area inside the front hatch.

Press

| BRE  | W    | UN    | IT    |
|------|------|-------|-------|
| Work | Home | mA:   | XX    |
| Stop | 10   | Dreg- | Dreg+ |
| DDr  | H/W  | Door  | Pres  |

#### **Operation:**

- **WORK**: if pressed, switches the unit into its work position
- **STOP**: if pressed, stops the unit instantly
- **HOME**: if pressed, switches the unit into its Home position
- **DREG UP**: increases the coffee dregs counter

to move on to the next screen

• **DREG DOWN**: decreases the coffee dregs counter

#### Indicators:

- **mA**: indicates moment by moment the maximum current (in mA) consumed by the unit when moving. Its value must not exceed 300 mA
- **H/W**: becomes active (illuminated) when the unit reaches a "Work" position
- Pres: if active, this indicates that the unit is inserted
- **DDr**: if active, this indicates that the dregs counter is inserted
- **Door**: if active, this indicates that the front hatch is closed

Press view to move on to the next screen

Saeco International Group

HYD

## HydraulicCircuit

This screen corresponds to water circuit management.

CIRCUIT

Press

#### **Operation:**

- Ac V: if pressed, activates the 230V solenoid valve
- **Dc V1**: activates the 24V solenoid valve for draining
- Dc V2: activates the 24V steam dispensing solenoid valve
- **Dc V3**: activates the 24V milk frothing solenoid valve
- **Dc V4**: activates the 24V solenoid valve for milk /hot water circuit cleaning

#### Indicators

- **Tank**: indicates the status of the water tank level sensor. If activated, the sensor signals that the level has been reached
- Clean: if activated, it indicates that the milk carafe is in the CLEAN position.
- **Milk**: if activated, it indicates that the milk carafe is in the MILK dispensing position
- Pres: if activated, it indicates that the milk carafe is inserted

#### **v** to move on to the next screen

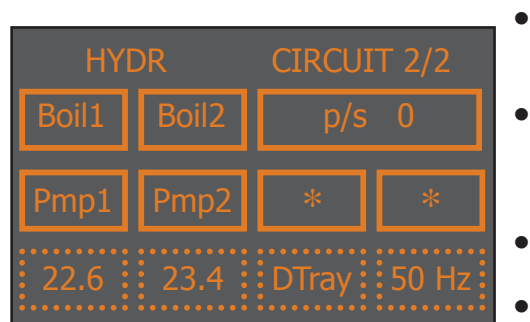

#### **Operation:**

- **Boil1**: if pressed, this activates the coffee boiler. The boiler is deactivated either by pressing the button again or automatically after 5 seconds. The temperature is indicated in the corresponding window at the bottom
- Boil2: if pressed, activates the steam/hot water boiler. The boiler is deactivated either by pressing the button again or automatically after 5 seconds. The temperature is indicated in the corresponding window at the bottom
- **Pmp1**: activates the hot water dispensing pump. The pump is switched off by pressing the button once more
- **Pmp2**: activates the hot water/steam dispensing pump. The pump is switched off by pressing the button once more

#### Indicators

- **p/s**: indicates moment by moment the water flow rate in the turbine, expressed in pulses per second. When coffee pump 1 is switched on and the coffee solenoid valve is on (AcV on the previous screen) the value must be no lower than 10 p/sec. When hot water/steam pump 2 is switched on and the drain solenoid valve is on (DcV5 on the previous screen) the value must be no lower than 5 p/sec.
- **50 Hz**: indicates the mains electricity voltage frequency.

Press

• **DTray**: indicates the status of the tray level sensor. If activated, the sensor signals that the level has been reached

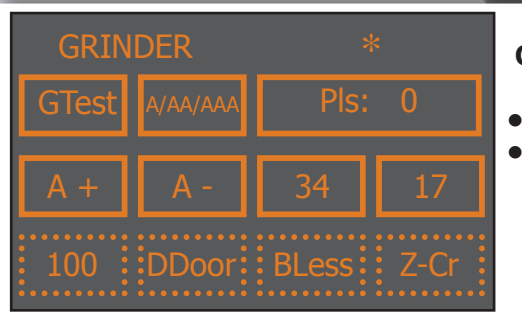

#### to move on to the next screen

#### Grinder Operation:

- A/AA/AAA Aroma A=mild AA=medium AAA=strong
- **GTEST**: if pressed, activates the coffee grinder. To stop it, press the button again. If stopped, the no-coffee test is run. At the end of the test, 2 values will appear in the "instantaneous threshold" and "reference threshold" windows: if "instantaneous threshold" is less than the "reference threshold" the system considers that the coffee grinder is empty

#### Indicators:

- Pls: indicates, during grinding, the real-time grinding pulse countdown
- **BLess**: This is activated when the system detects there is no coffee. To cancel the alarm you need to raise and lower the bean cover to simulate coffee loading
- **BDOOR**: indicates the status of the bean hopper door sensor (if active, it indicates that the door is closed)
- A+: increases the number of pulses for a medium aroma
- A-: decreases the number of pulses for a medium aroma
- Z-cr:... not used

## The value at bottom left is the number of pulses for a medium aroma: it is modified manually with the "A+" and "A-" keys or automatically by the automatic dosing algorithm

Press **v** to move on to the next screen

Saeco International Group

| DISF | PLAY | *   | <ul> <li>Operation:</li> <li>C+: increases the contrast of the display</li> </ul>                                  |
|------|------|-----|----------------------------------------------------------------------------------------------------|
| C +  | C -  | *   | <ul> <li>C-: decreases the contrast of the display</li> <li>L+: increases the brightness of the display</li> </ul> |
| L +  | L -  | * * | <ul> <li>Indicators</li> <li>The values at the bottom are indices representing the</li> </ul>                      |
| 52   | 40   |     | brightness and contrast: in this case these values are not saved to eeprom as they have solely a test function     |

Display

Press to move on to the next screen

### **Steam Out**

| STEAM OUT |       |     | :    |
|-----------|-------|-----|------|
| Boil1     | Boil2 | Sta | art  |
| *         | *     | *   | *    |
| 54.8      | 50.2  |     | 0. T |

#### **Operation:**

- **Boil1**: illuminates when the coffee boiler is powered
- **Boil2**: illuminates when the steam boiler is powered
- **Start**: starts the draining process

#### Indicators

• The values at the bottom are the temperatures of the two boilers and the countdown (T.O) before the machine requests switching off.

This is the last screen of the Test Mode. Press **And States** to go back to the previous screens.

On each screen, pressing ESC exits the TEST mode and restarts the appliance in normal mode.

## 5.4. Error messages

| Code | Brief description                                    | Description                                                                          |
|------|------------------------------------------------------|--------------------------------------------------------------------------------------|
| 01   | coffee grinder blocked                               | The coffee grinder is blocked (grinder blades jammed or sensor not reading properly) |
| 03   | Brewing unit blocked in 'work' position              | Descent time-out exceeded                                                            |
| 04   | Brewing unit blocked in 'home' position              | Ascent time-out exceeded                                                             |
| 05   | Water circuit blocked                                | No water in flow meter or flow meter not turning (jammed)                            |
| 06   | Frother unit solenoid valve                          | Frother unit solenoid valve short-circuit                                            |
| 10   | Coffee boiler short-circuit                          | Coffee boiler temperature sensor short-circuit                                       |
| 11   | Coffee boiler in open circuit                        | Coffee boiler temperature sensor in open circuit                                     |
| 12   | Steam boiler short-circuit                           | Steam boiler temperature sensor short-circuit                                        |
| 13   | Steam boiler in open circuit                         | Steam boiler temperature sensor in open circuit                                      |
| 14   | Various temperature errors<br>(in the coffee boiler) | Coffee boiler temperatures out of control                                            |
| 15   | Various temperature errors<br>(in the steam boiler)  | Steam boiler temperatures out of control                                             |
| 16   | Group motor short-circuit                            | Brewing unit microswitch short-circuit                                               |
| 17   | Not used                                             |                                                                                      |
| 18   | Clock error                                          | Memory fault or impossible to set                                                    |
| 19   | No zero crossing                                     | No zero crossing on card, could be caused by power card                              |
| 20   | Not used                                             |                                                                                      |

# STANDARD CHECKS

## 6.1. Repair schedule

|           | Action                                                       |
|-----------|--------------------------------------------------------------|
| 1         | Visual inspection (transport damage)                         |
| 2         | Machine data check (rating plate)                            |
| 3         | Operational check / problem analysis                         |
| 4         | Opening machine                                              |
| 5         | Visual inspection                                            |
| 6         | Operational tests                                            |
| 7         | Repairing the faults encountered                             |
| 8         | Checking any modifications (view info, new sw, etc.)         |
| 9         | Service activities in accordance with the operating schedule |
| 10        | Internal cleaning                                            |
| 11        | Operational test while the appliance is open                 |
| 12        | Assembly                                                     |
| 13        | Final inspection test                                        |
| 14        | Draining the circuit (in winter)                             |
| 15        | External cleaning                                            |
| <b>16</b> | Lubricating the brewing unit with suitable grease            |
| 17        | Insulation test HG 701 (dielectric)                          |
| 18        | Documentation                                                |

## 6.2. Service schedule

| S  | Replacement       | Ρ  | Cleaning   |
|----|-------------------|----|------------|
| ES | Visual inspection | TR | Noise test |
| D  | Descaling         | R  | Adjustment |
| CE | Onerstive sheel   |    |            |

**CF** Operative check

| Component                             | Action   | Support/tool            |
|---------------------------------------|----------|-------------------------|
| Water filter:                         | P/S/CF   |                         |
| Water tank lip seal                   | S/CF     |                         |
| Boiler pin O-ring                     | S/CF     |                         |
| Brewing unit                          | ES/P/CF  | Grease solvent / Grease |
| Hoses, attachments and Oetiker clamps | ES/CF    |                         |
| Coffee circuit pump                   | ES/TR/CF |                         |
| Hot water/steam circuit pump          | ES/TR/CF |                         |
| Gearmotor:                            | ES/TR/CF |                         |
| Coffee grinder                        | P/R/CF   | Vacuum cleaner / brush  |
| Water circuit                         | D/CF     | Saeco descaler          |
| Frothing valve assembly               | ES/S/CF  |                         |
| Multi-way valve (solenoid pilot)      | ES/S/CF  |                         |

## 6.3. Final test

| Test                                  | Procedure                                                          | Support/tool    | Standard                                                                  | Tolerance |
|---------------------------------------|--------------------------------------------------------------------|-----------------|---------------------------------------------------------------------------|-----------|
| Espresso                              | 2-3 Espressos for adjustment purposes                              | Measuring scoop | Same amount                                                               | 15%       |
| Coffee                                | 2-3 Coffees for<br>adjustment purposes                             | Measuring scoop | Same amount                                                               | 15%       |
| Noise                                 |                                                                    |                 | Standard                                                                  |           |
| Amount of<br>cream                    | Blow into the cup until the cream separates                        |                 | The cream<br>should come<br>together again to<br>form a complete<br>layer |           |
| Cream colour                          |                                                                    |                 | Hazel brown                                                               |           |
| Temperature                           | Reading taken while dispensing                                     | Thermometer     | 84 °C                                                                     | ± 4 °C    |
| Grinding level                        | Check the grain size of the ground coffee                          |                 |                                                                           |           |
| Hot water                             | Dispense water                                                     |                 |                                                                           |           |
| Steam                                 | Dispense steam                                                     |                 |                                                                           |           |
| Dreg drawer<br>missing<br>indication  | Remove the dreg drawer                                             |                 | Dreg drawer<br>missing indication                                         |           |
| Missing<br>indication<br>coffee beans | Start brewing a coffee<br>while the coffee bean<br>hopper is empty |                 | Missing indication coffee beans                                           |           |

## DISASSEMBLY

## 7.1. Outer elements

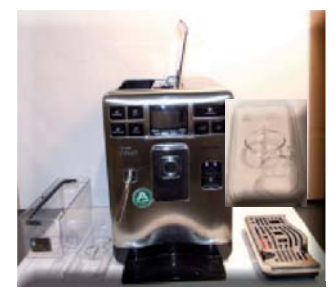

Remove the water tank, coffee container cover and water drip tray

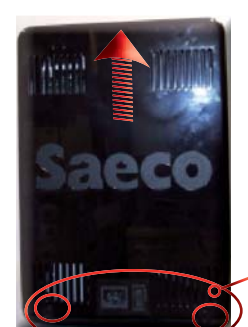

Take off the caps covering the screws and unscrew them. Raise the rear cover and take it off

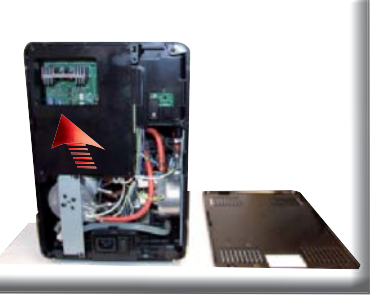

Extract the PWR cover

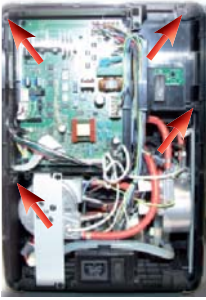

Loosen the screws as indicated and remove the rear frame

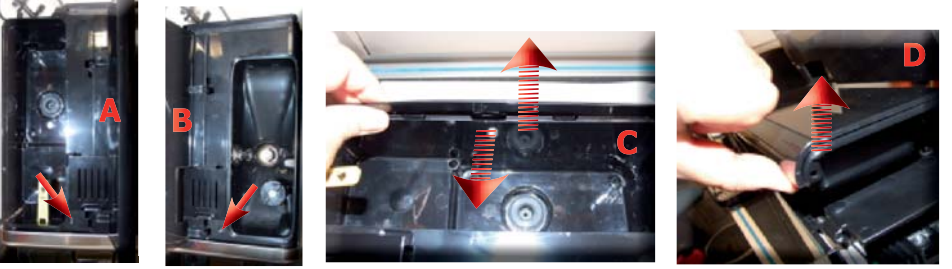

Unscrew the screws as indicated under the water container cover (A) and the coffee bean hopper (B). Unhook and gently raise the casing cover (C) by a few cm. Go onto the opposite side and raise the cover as shown in the photo (D)

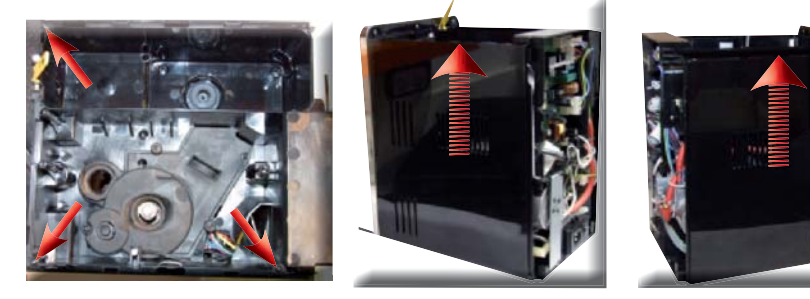

Unscrew the screws shown and pull out the RH and LH panel assembly

## 7.2. Coffee grinder

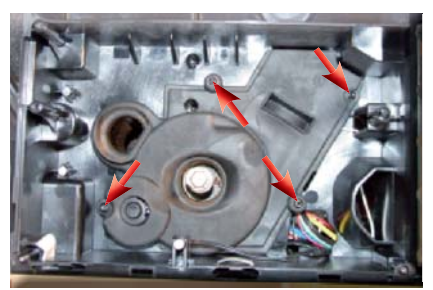

Loosen the screws as illustrated and remove the sound insulating cover of the coffee grinder

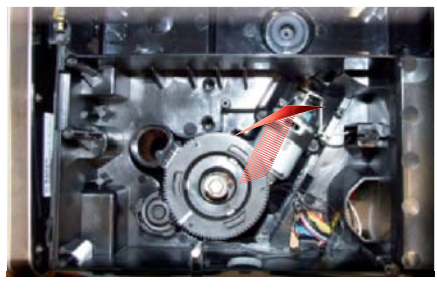

Raise the coffee grinder and remove the connections

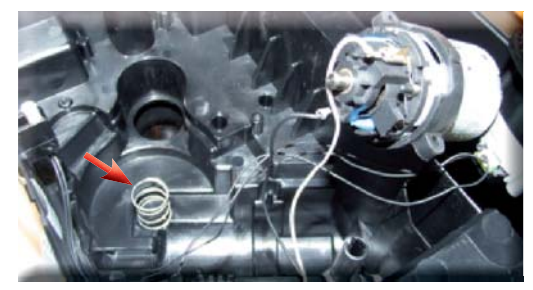

When reassembling the coffee grinder, make sure the spring is repositioned correctly (see photo)

## 7.3. Grinder blades

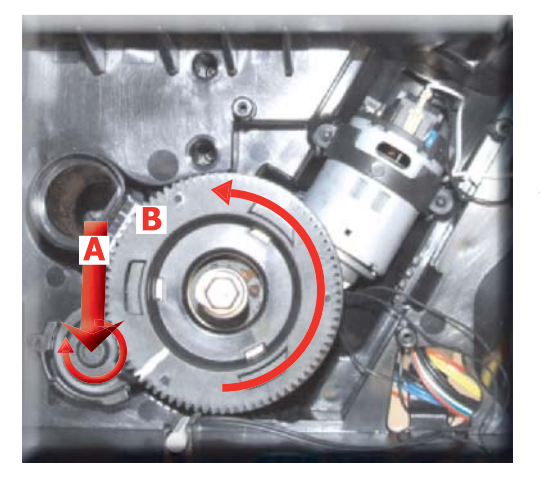

To extract the top support of the appliance, press on the grinding adjustment spindle (A) and turn the support anticlockwise until it unhooks.

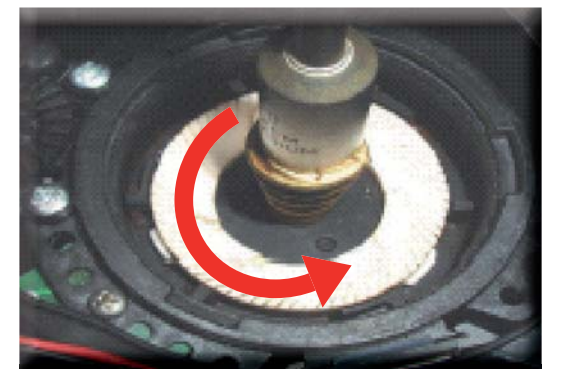

Turn the grinder blades anticlockwise out of the support.

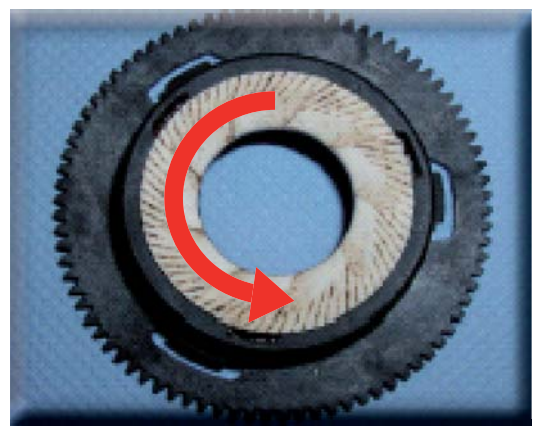

Turn the grinder blades clockwise out of the support. The bayonet connections can be accessed from the rear.

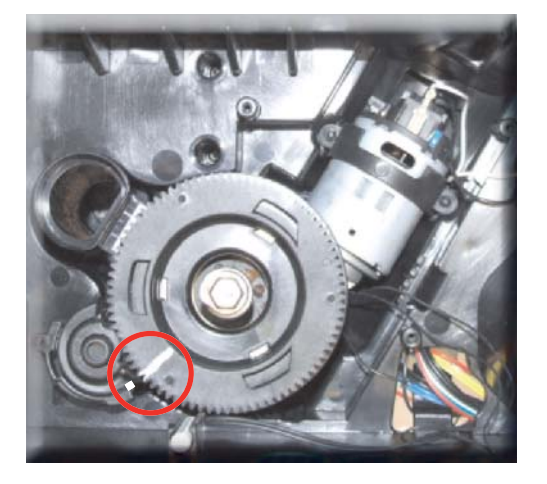

For a standard adjustment, both markings must be aligned.

## 7.4. Coffee grinder adjustment

The grinding adjustment can be set by the user (only with the coffee grinder in operation) by pressing and turning (only by one click at a time) the knob inside the coffee bean hopper

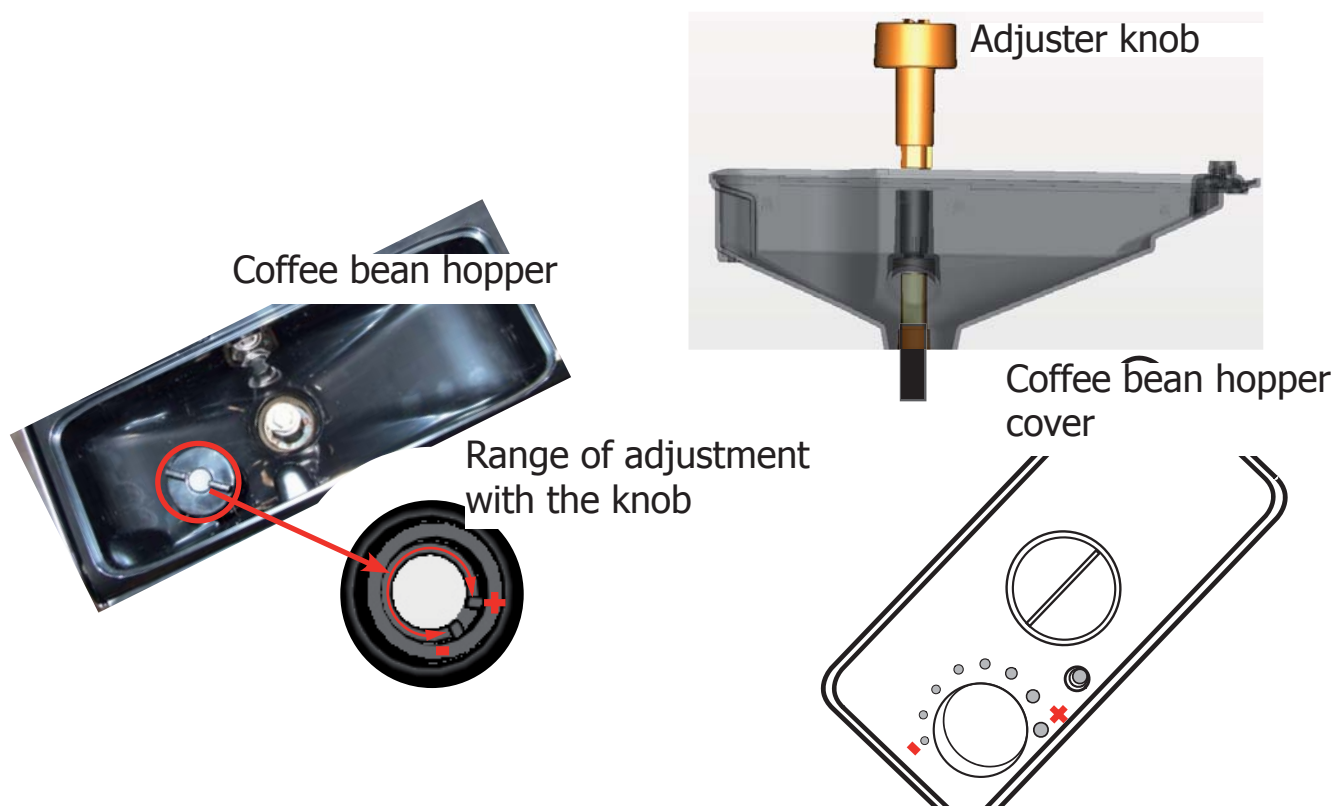

## Adjustment by a service centre

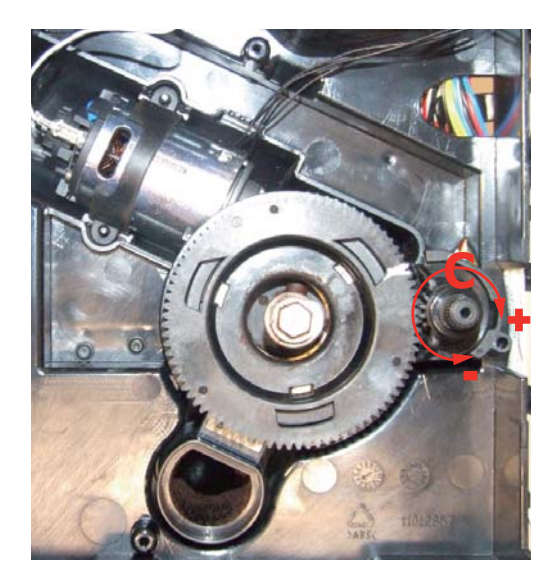

To adjust grinding further, the engineer can work directly on the coffee grinder by pressing and turning the ring nut (C) shown. (clockwise + to increase the particle size of the coffee and anticlockwise - to decrease it).

If there are any remains of coffee powder between the two grinding blades it is recommended to tighten by max. two marks at a time.

Lastly, move the arrow (A) on the adjustment knob to the centre of the adjustment dots on the cover (B).

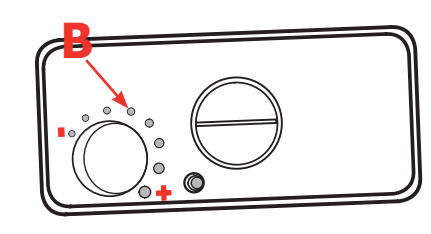

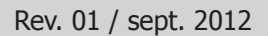

## 7.5. Steam pump

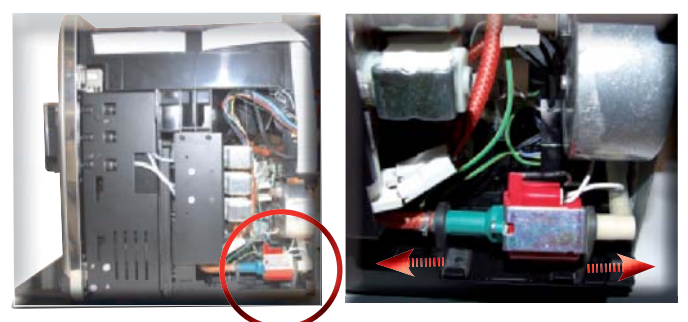

Slide out the two pump supports (highlighted) fixed to the housing and disconnect the electrical and water circuit connections

7.6. Coffee pump

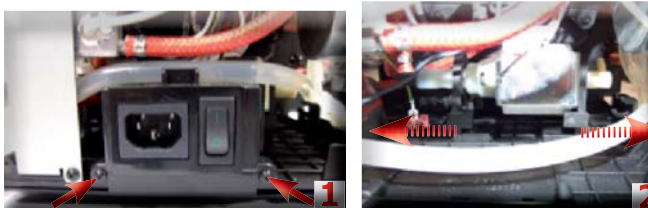

7.7. Turbine

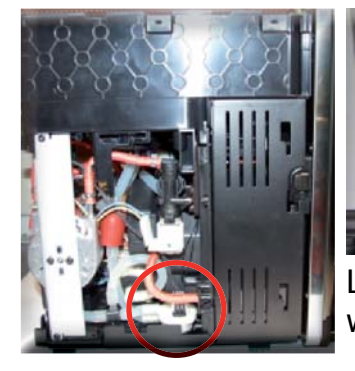

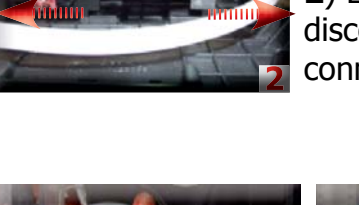

 Loosen the screws as illustrated and remove all electrical connections from the component support
 Extract the pump from the supports and disconnect it from the electrical and water circuit connections

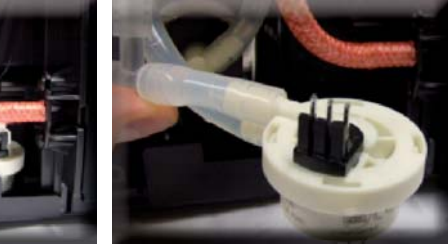

Lift the turbine out of the casing assembly and remove the electrical and water circuit connections

## 7.8. Power card

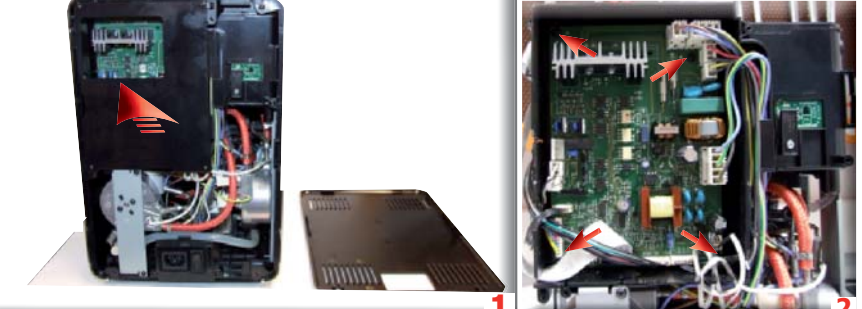

1)Remove the card cover by raising it

**2**)Loosen the screws as illustrated and remove the PWR card extracting the electrical connections

## 7.9. Steam boiler

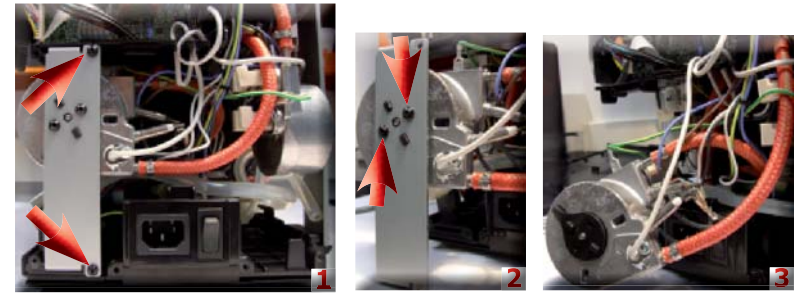

1-2)Unscrew the screws shown3)Unhook the boiler, disconnect the electrical and water circuit connections

Saeco International Group

## 7.10. Coffee boiler

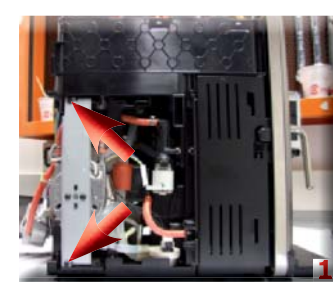

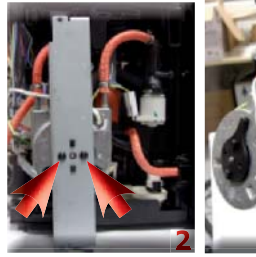

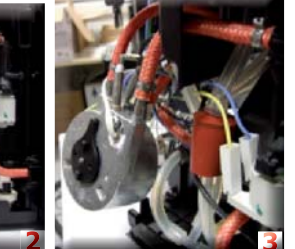

1-2)Unscrew the screws shown3)Unhook the boiler, disconnect the electrical and water circuit connections

7.11. Gearmotor:

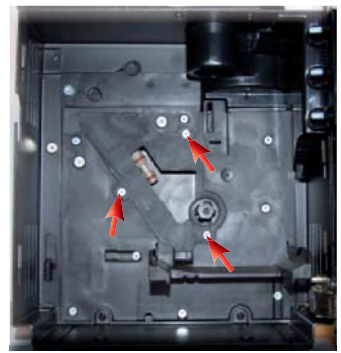

Loosen the screws as illustrated and remove the boiler pin

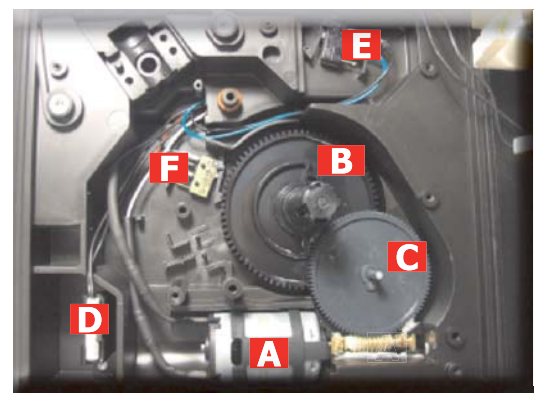

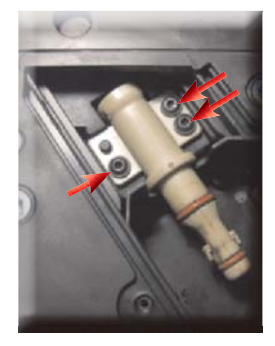

Loosen the screws as illustrated and remove the boiler pin

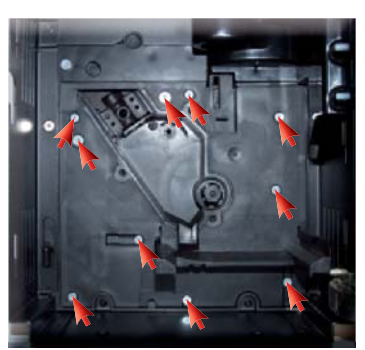

Loosen the screws as illustrated and remove the gearmotor cover

The following are located inside the compartment protected by the casing:

- Electric motor (A) with gears (B) and (C) for transmission and timing of the dispensing unit
- Dreg drawer presence sensor (D)
- Dispensing head present microswitch (E)
- Microswitch (F) detecting brewing unit home and work positions
- Remove the gear (C) that meshes with the motor transmission shaft
- Remove the large gear (B)
- Remove the motor (A), complete with transmission shaft

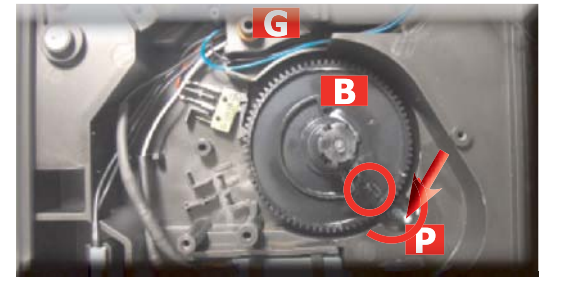

- (G) Multi-way valve drain

Replace the gear (B), making sure that the imprint of the arrow is aligned with the opening containing the pin (P).

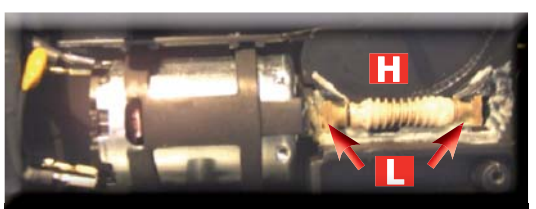

When replacing the motor and the transmission shaft, make sure the guide runners (L) are in the right position. Grease the shaft thoroughly and evenly.

## 7.1. Multi-way valve

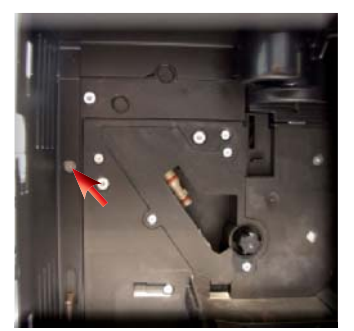

Unscrew the screws as indicated to reach the screw anchoring the multi-way valve to the support

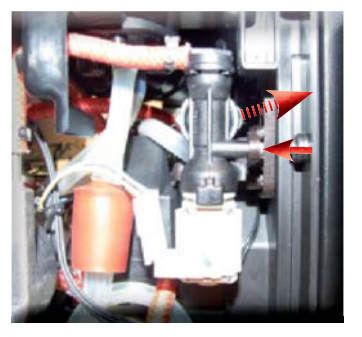

Loosen the screw as illustrated and remove the clip

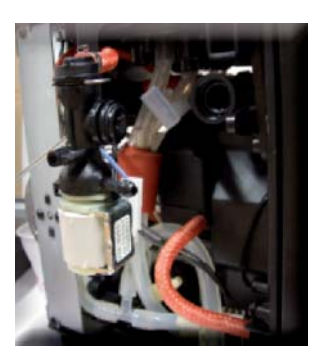

Disconnect the electrical and water circuit connections

## 7.13. Frother unit valve assembly

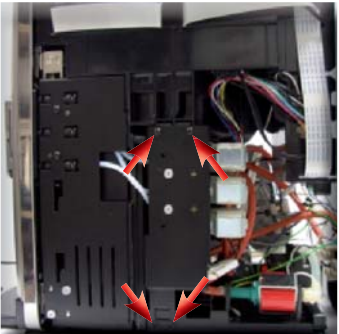

Unscrew the screws anchoring the valve support to the housing and to the horizontal plate as shown

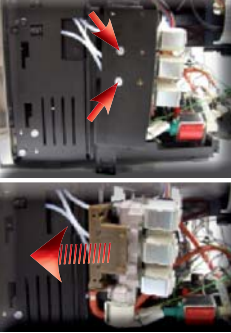

Unscrew the screws shown and pull out the valve assembly

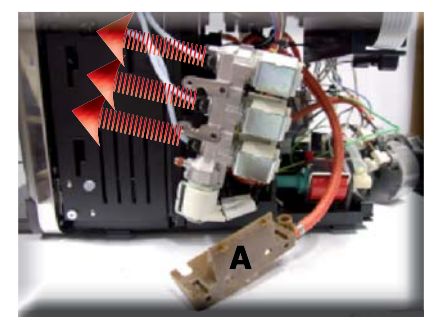

Unhook the support for coupling the drain (A) and extract the three Teflon tubes as shown

## 7.14. Door tube coupling

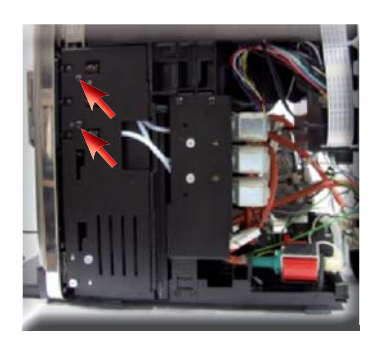

Loosen the screws as illustrated

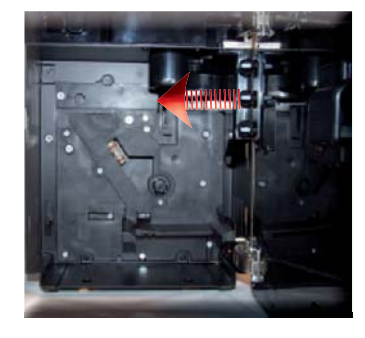

Extract the coupling guard

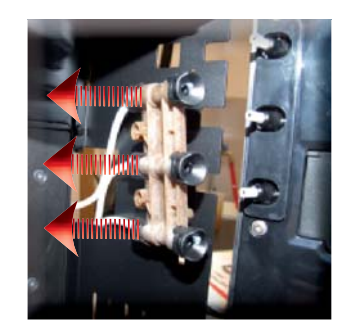

Unhook the coupling (A) and extract the three Teflon tubes as shown

## 7.15. Dispenser assembly

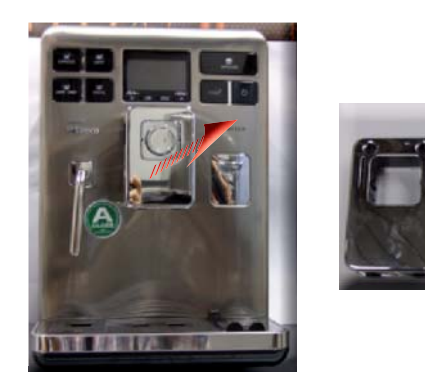

Extract the dispenser assembly

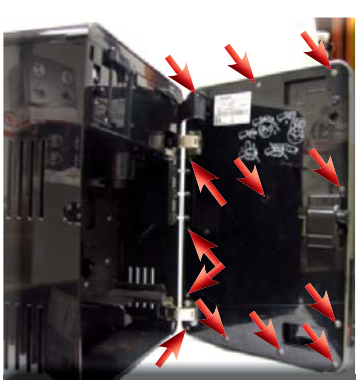

Loosen the screws as illustrated to remove the inner front panel cover

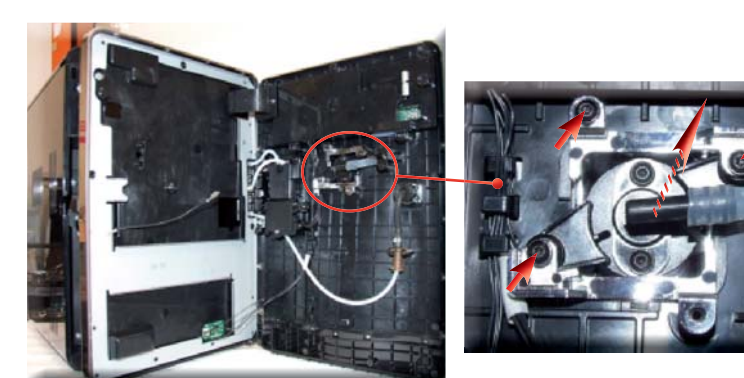

Loosen the screws located inside the door and slide out the coffee dispenser as shown

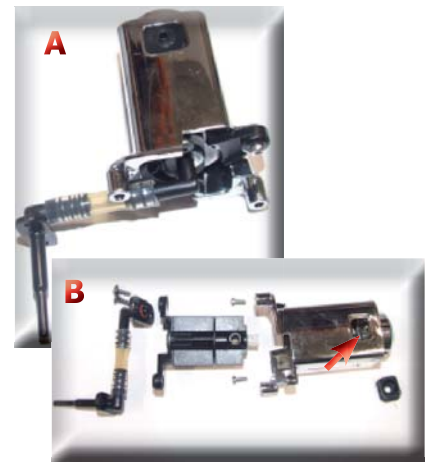

Remove the dispenser (photo B); when replacing it, make sure the spring highlighted is positioned correctly

## 7.16. Steam pipe assembly

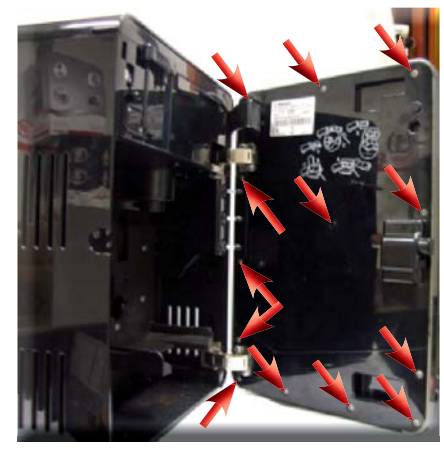

Loosen the screws as illustrated to remove the inner front panel cover

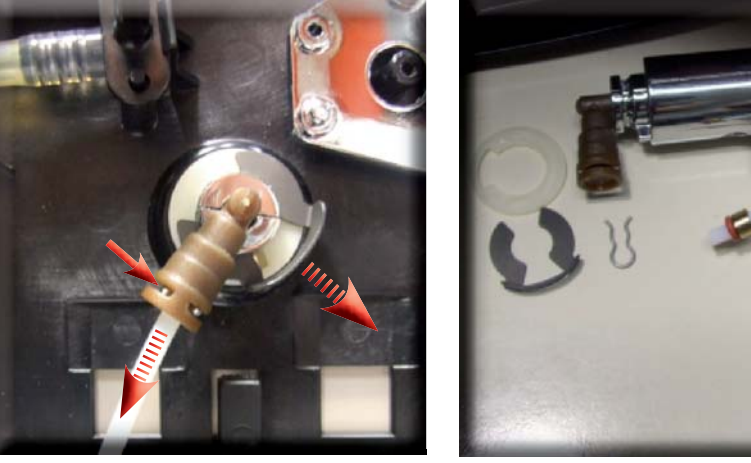

Remove the fork spring and the steam pipe washer, disconnect the pipe from the Teflon by removing the fork

## 7.17. General carafe card assembly

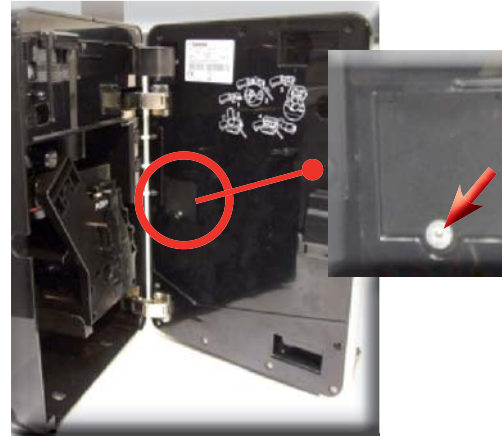

Loosen the screw as shown

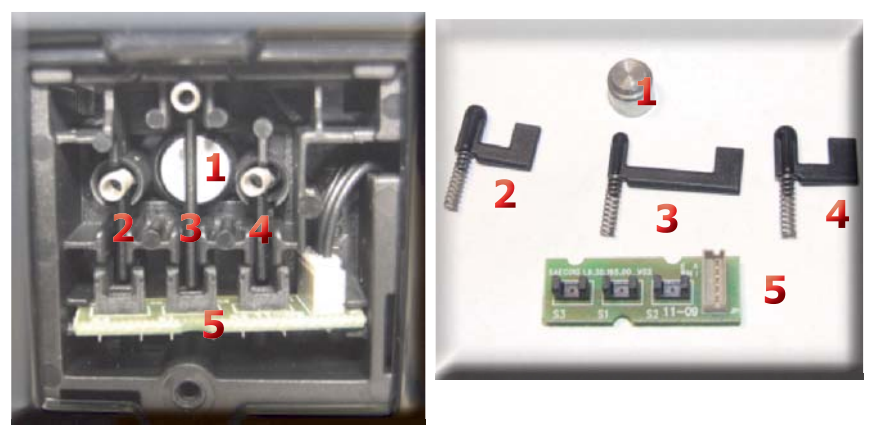

Magnet to improve carafe adherence to the door
 3,4) for the carafe presence and position sensors
 Carafe card

## 7.18 Teflon pipe support and carafe attachment assembly

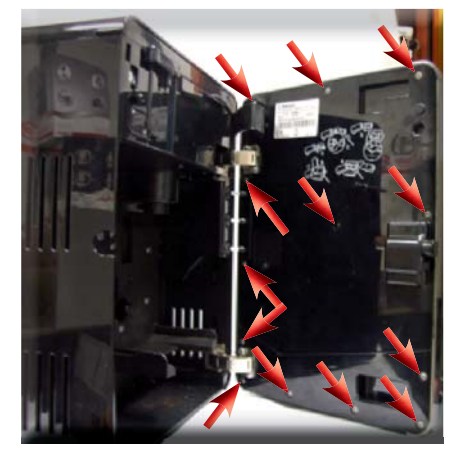

Loosen the screws as illustrated to remove the inner front panel cover

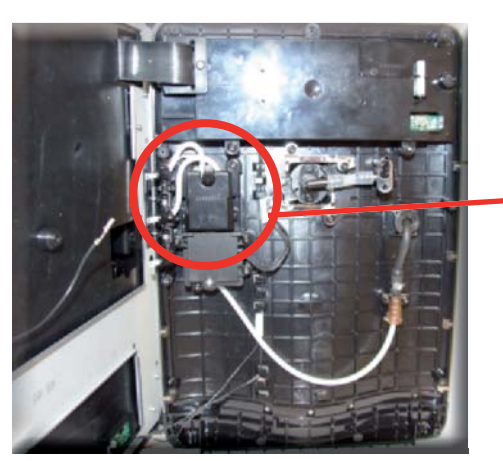

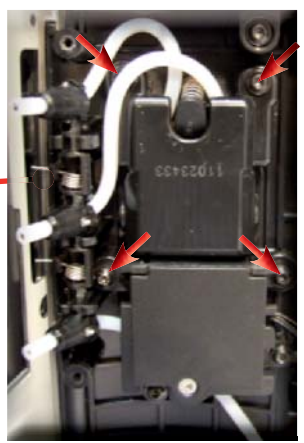

Remove the screws shown and pull the Teflon pipe support cover away from the carafe

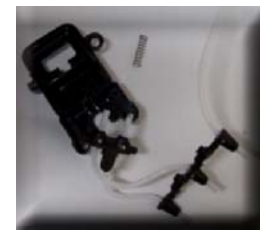

Remove the Teflon pipe support assembly

## 7.19. CPU and display card

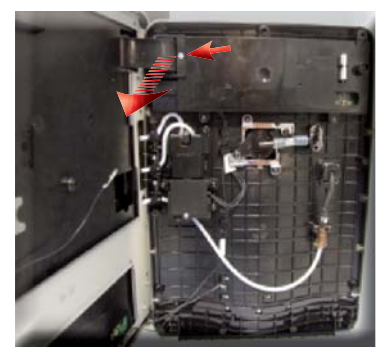

Loosen the screws as illustrated and remove the guard and the flat cable

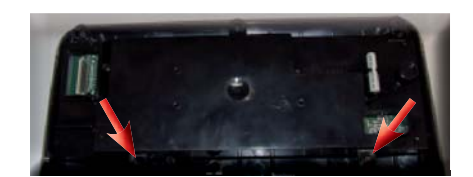

Unscrew the screws of the display support as shown

Saeco International Group

Rev. 01 / sept. 2012

## **EXPRELIA**

## 07 DISASSEMBLY

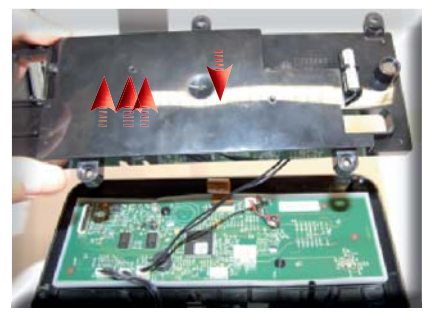

Extract the connections and flat cable.

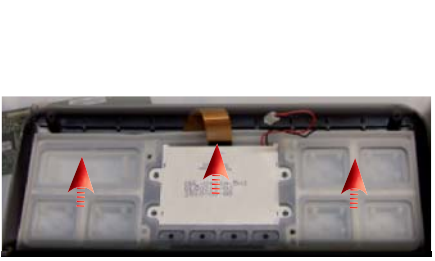

Extract the display and the keypad

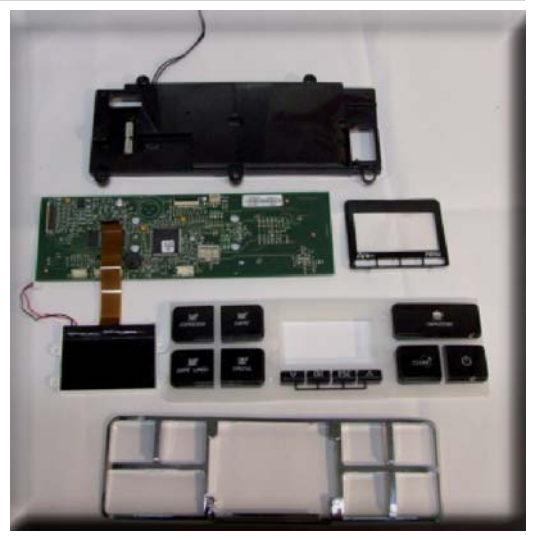

CPU and display card assembly

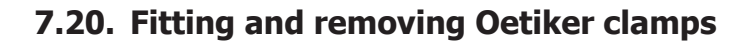

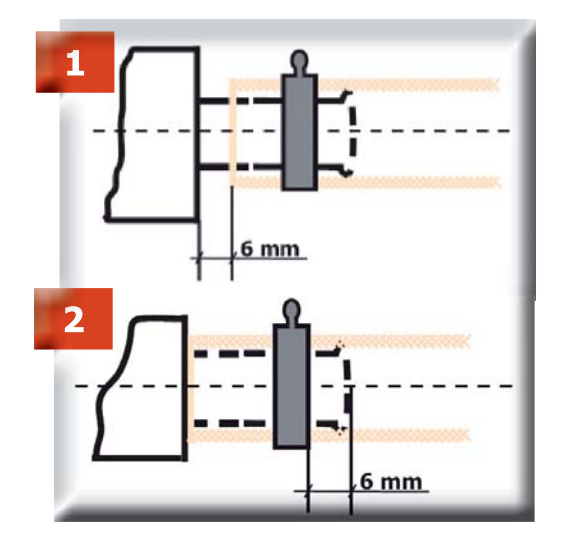

1) Boiler connection

2) Other connections

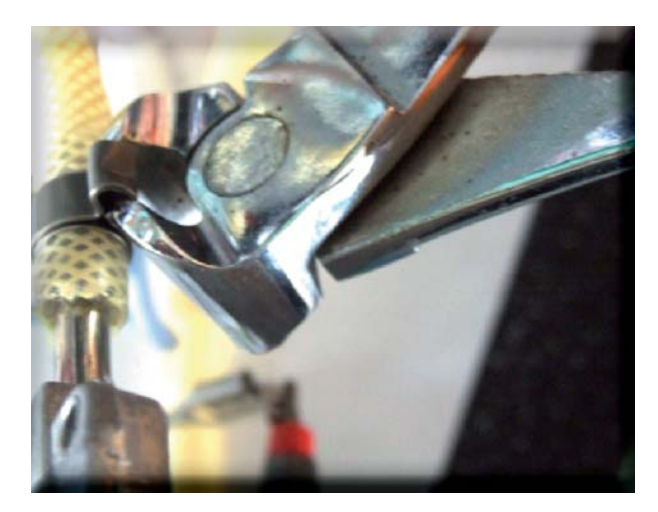

Use a suitable pair of pliers to remove the clamp (as illustrated)

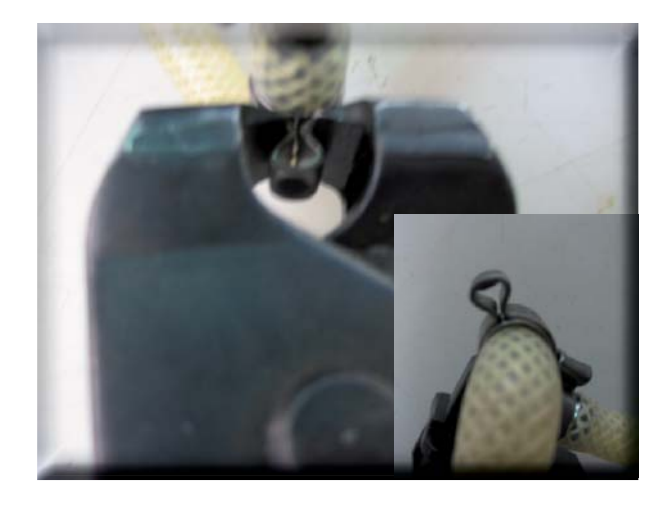

Tighten the clamp as illustrated

# NOTES

## WATER CIRCUIT DIAGRAM

Saeco International Group

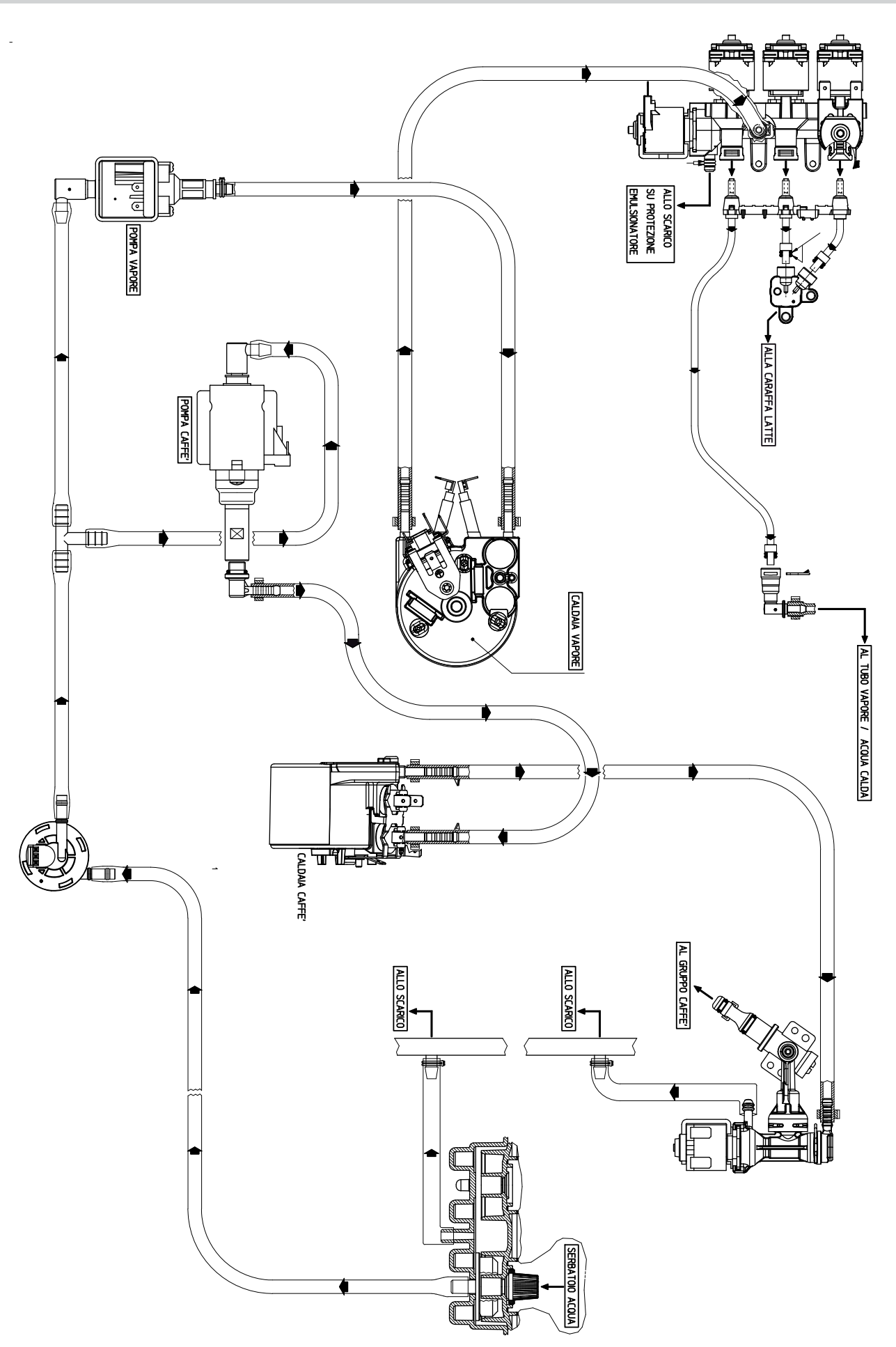

## ELECTRICAL DIAGRAM

SENSORE COPERCHIO CAFFE' BEANS DOOR SENSOR SENSORE IMPULSI MACINACAFFE' GRINDER ROTARY SENSOR

NERO/BLACK

ŀ

CO/WHITE

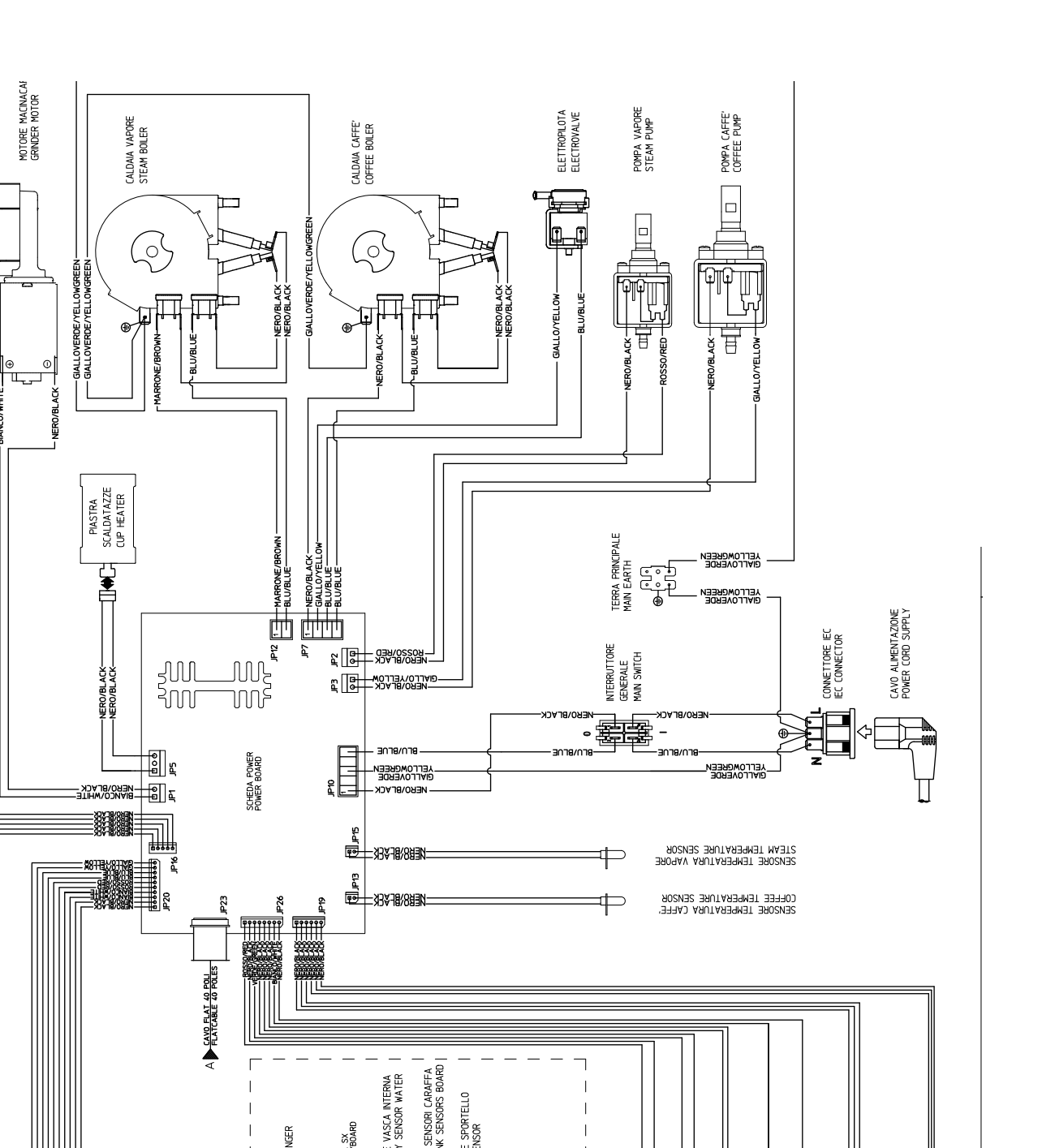

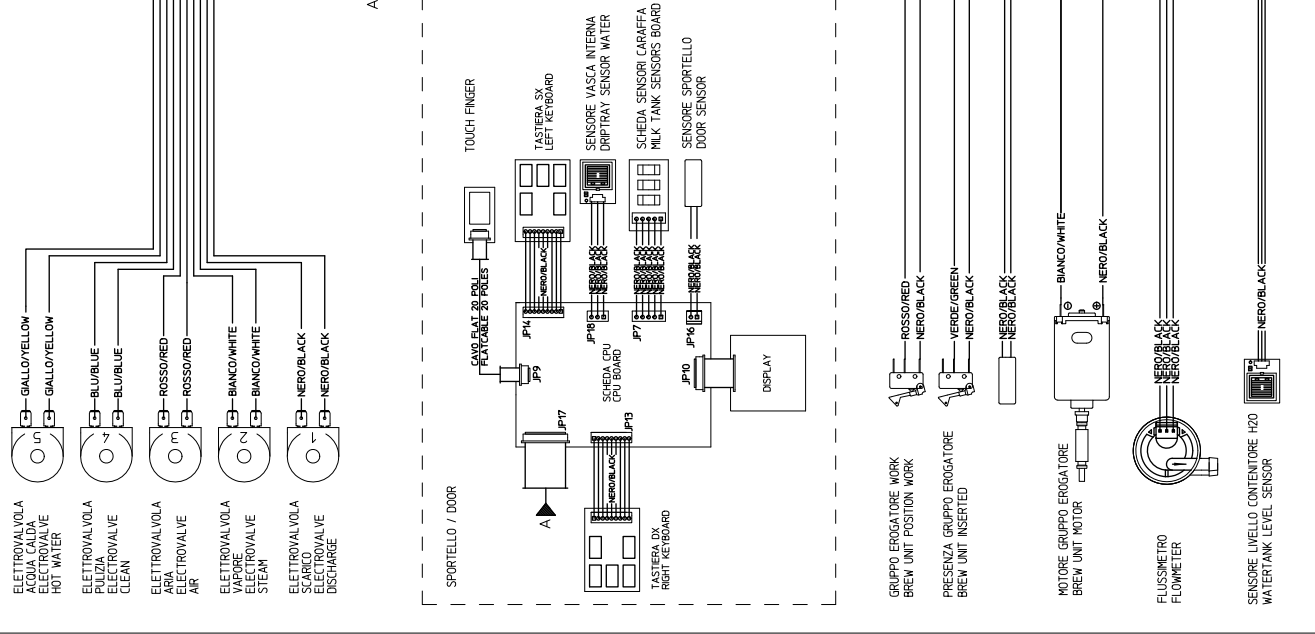

Saeco International Group

Page 01/01